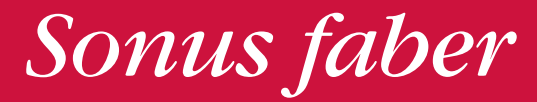

# ARTISAN OF SOUND

# OMNIA WIRELESS SPEAKER

# QUICK START GUIDE

# **1** CONTENUTO DELL'IMBALLO

1.1

Registra Omnia su sonusfaber.com e ottieni 1 anno di garanzia aggiuntivo!

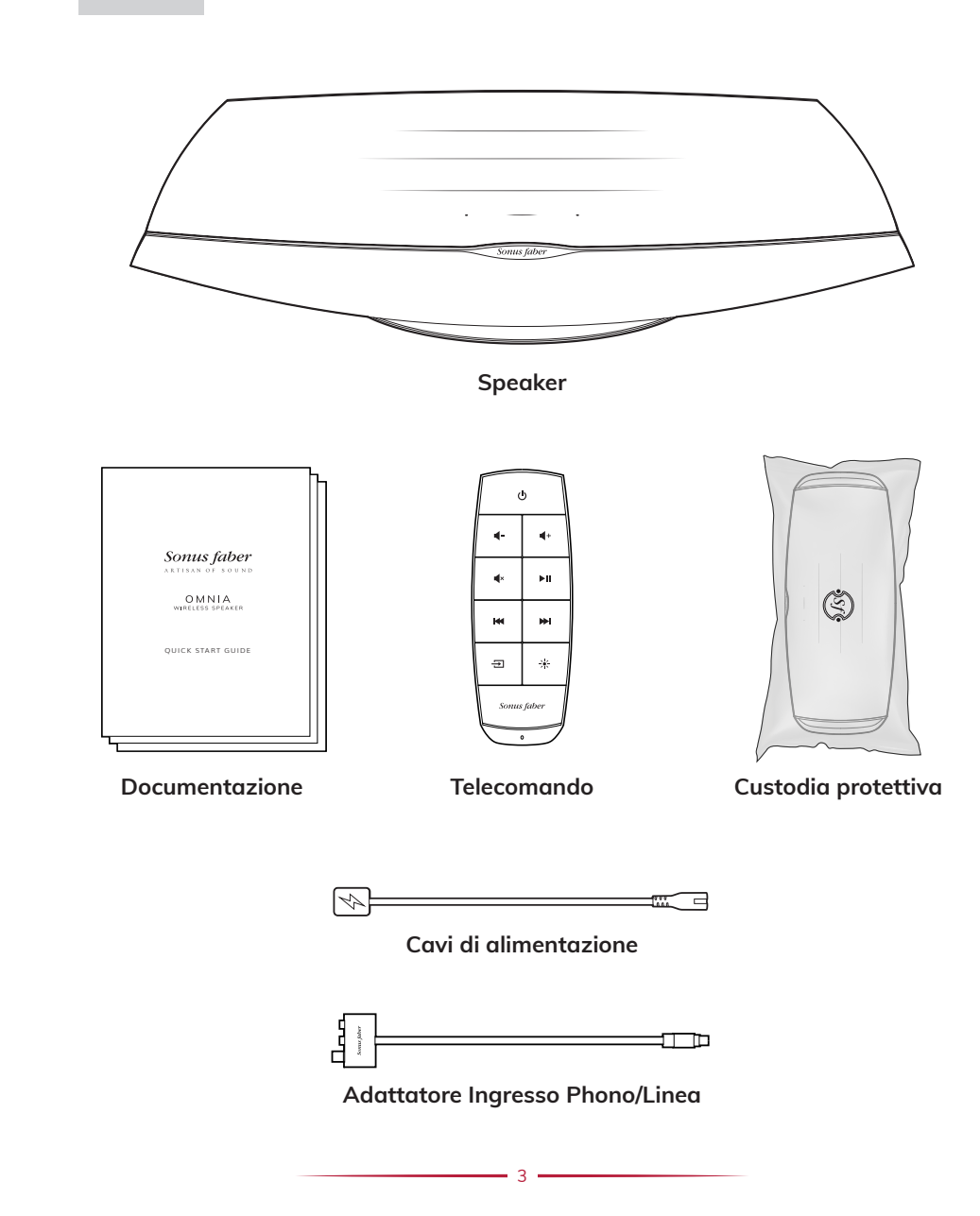

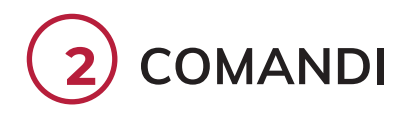

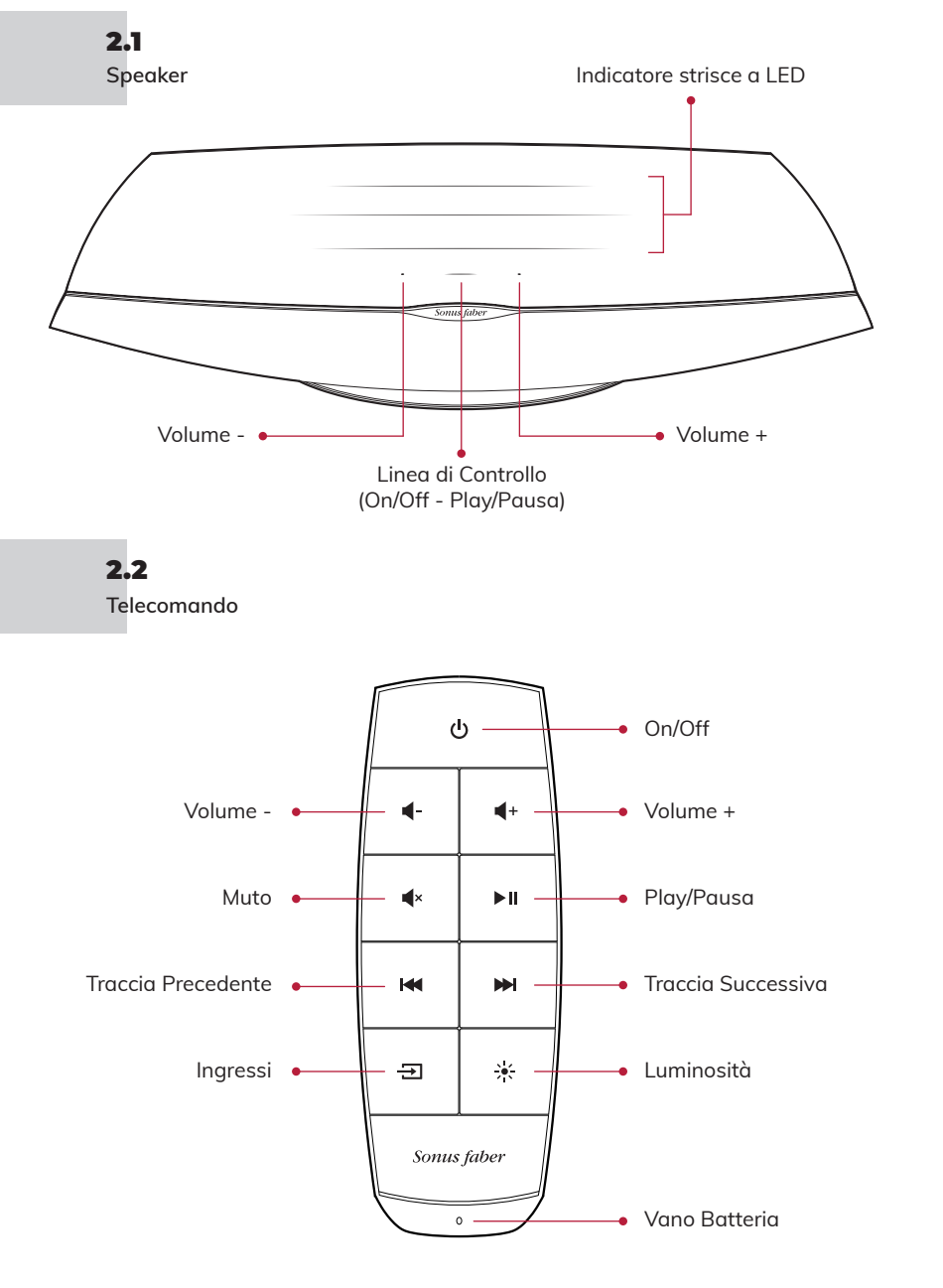

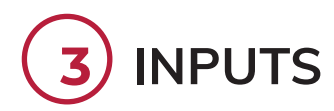

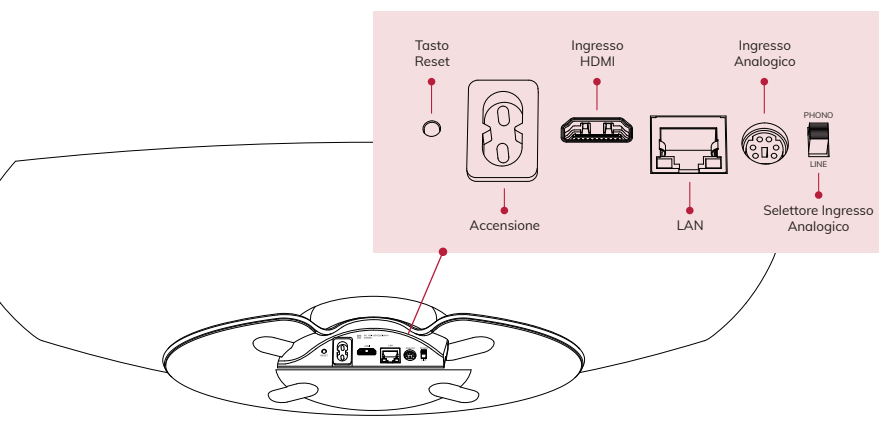

# 

### 4.1

Posiziona Omnia dove intendi utilizzarla e collega il cavo di alimentazione.

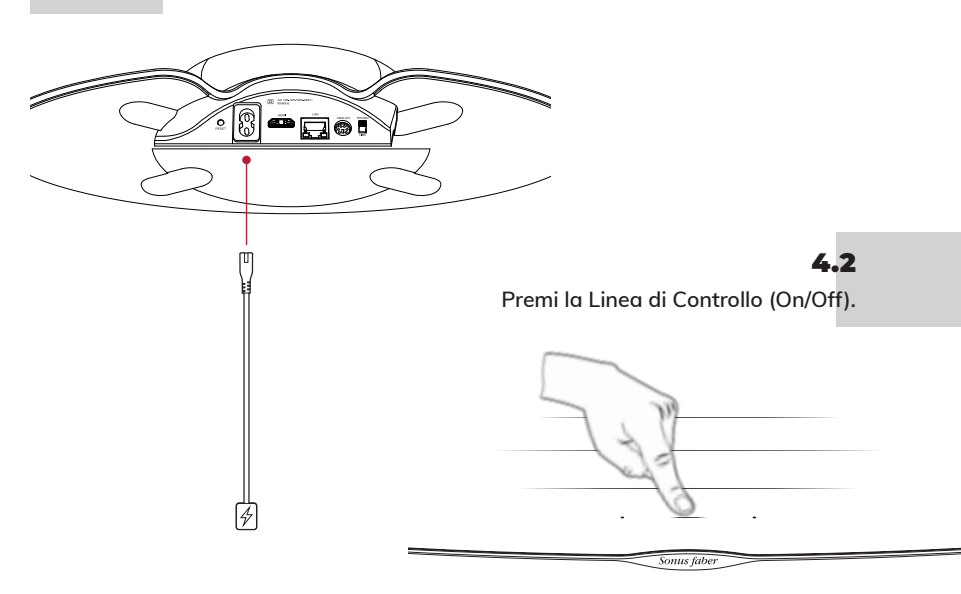

# **5** CONFIGURAZIONE

Quando la Linea di Controllo (Play/Pausa) lampeggia di bianco, lo speaker è pronto per la configurazione.

### **5.1** Dispositivi iOS

### Usando le Impostazioni Wi-Fi: • Vai su Impostazioni e poi su Wi-Fi

- ositivi Vai s
  - Seleziona Omnia-xxxxx su Configura nuovo altoparlante AirPlay
  - Scegli la rete Wi-Fi cui connettersi
  - Clicca su Next e poi su Fatto

- Usando l'App Casa:
- Installa/Aggiorna l'App Casa
- Apri l'App Casa
- Clicca su Aggiungi un accessorio
- Segui la procedura per impostare il Wi-Fi

- **5.2** Dispositivi Android™
- Installa/Aggiorna l'App Google Home
- Apri l'App Google Home
- Clicca su Altoparlante
- Segui la procedura per impostare il Wi-Fi

**Nota Bene:** Omnia e il tuo dispositivo devono essere connessi alla stessa rete Wi-Fi. Omnia supporta entrambe le bande Wi-Fi 2.4 Ghz e 5.2Ghz.

### **5.3** Bluetooth

- Premi il pulsante Ingressi sul telecomando fino a che il LED della Linea di Controllo lampeggierà di blu
  - Seleziona Omnia-xxxxx dall'elenco dei dispositivi bluetooth
  - Quando il LED blu della Linea di Controllo è fisso, Omnia è pronta per suonare la tua musica

# 5.4

- Ethernet
- Collega il router ad Omnia con il cavo Ethernet

# ASCOLTA LA TUA MUSICA

Premi il pulsante Ingressi sul telecomando per modificare la sorgente di ingresso. La Linea di Controllo cambierà colore come feedback. Consulta il manuale online per ulteriori dettagli. L'ingresso selezionato è indicato dal colore del LED della Linea di Controllo.

- Bluetooth (blu)
- HDMI (arancione) IMPORTANTE: assicurati che l'usicta del TV sia impostato su PCM
- Phono (rosa) IMPORTANTE: assicurati che la testina sia una moving magnet (MM) con uscita di segnale compresa tra 2.4mV e 5.0mV
- - Chromecast built-in (giallo)\*
  - Spotify (verde)\*
  - Roon (viola)\*
  - Tidal (azzurro/turchese)\*

\* Una volta collegata l'App di streaming dall'utente, il relativo colore Apparirà sulla Linea di Controllo di Omnia.

# **1** PACKAGING CONTENTS

## 1.1

Register Omnia on sonusfaber.com and get an additional 1 year's warranty cover!

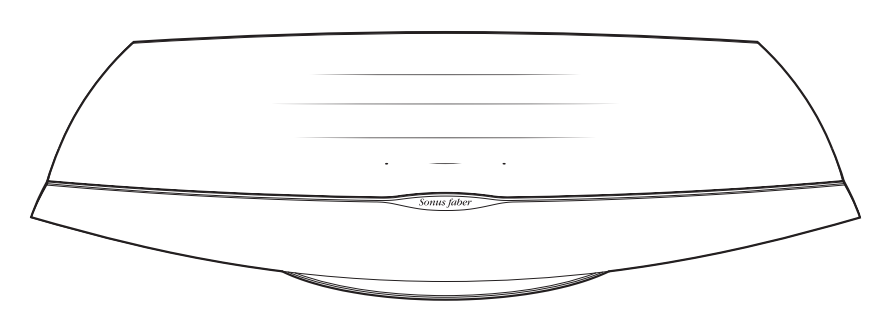

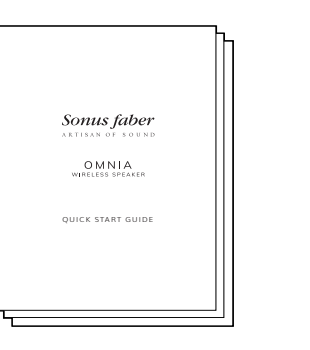

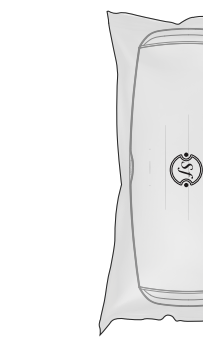

Literature

Remote control

I ► II.

Protective cover

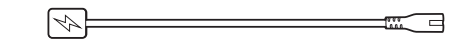

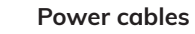

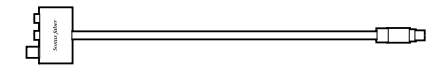

Phono/Line In adapter

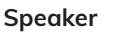

4-

H4 H4

Ð \*

Sonus fab

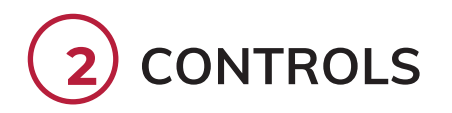

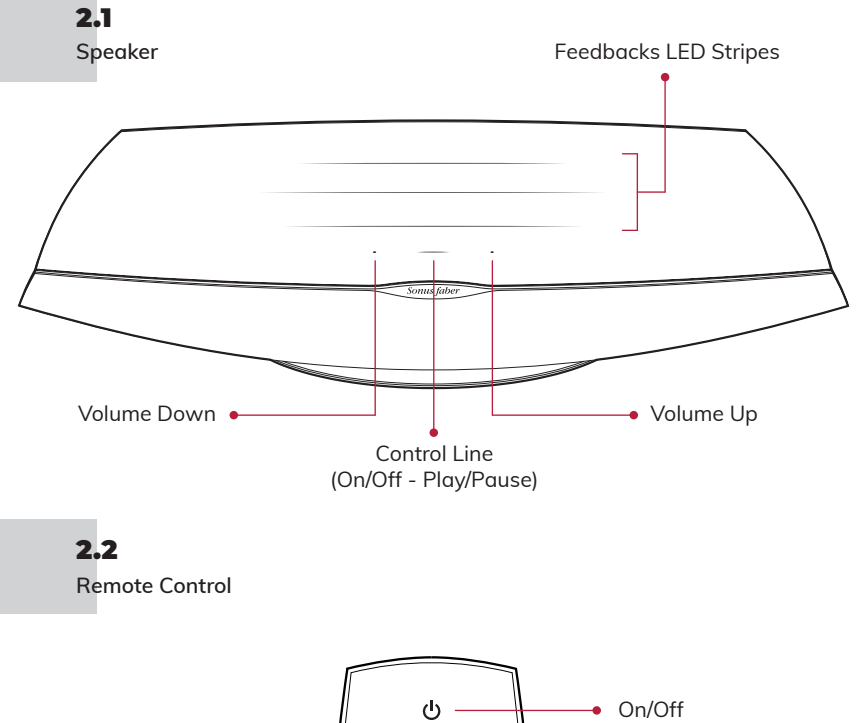

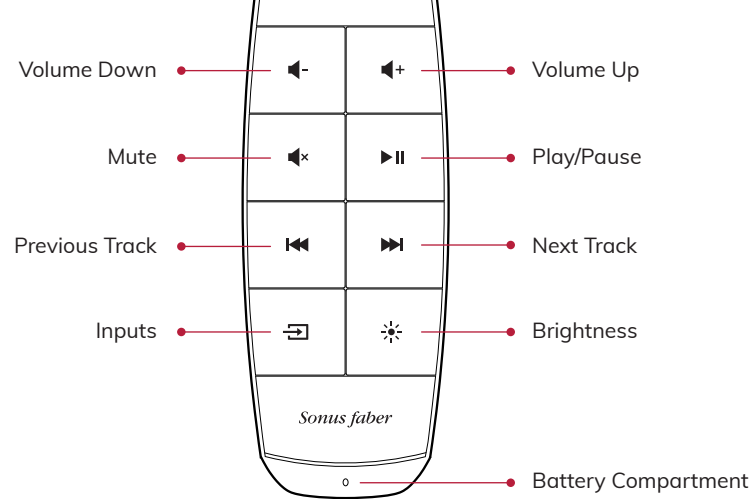

8

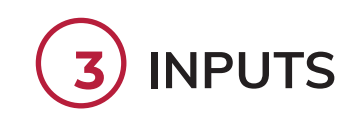

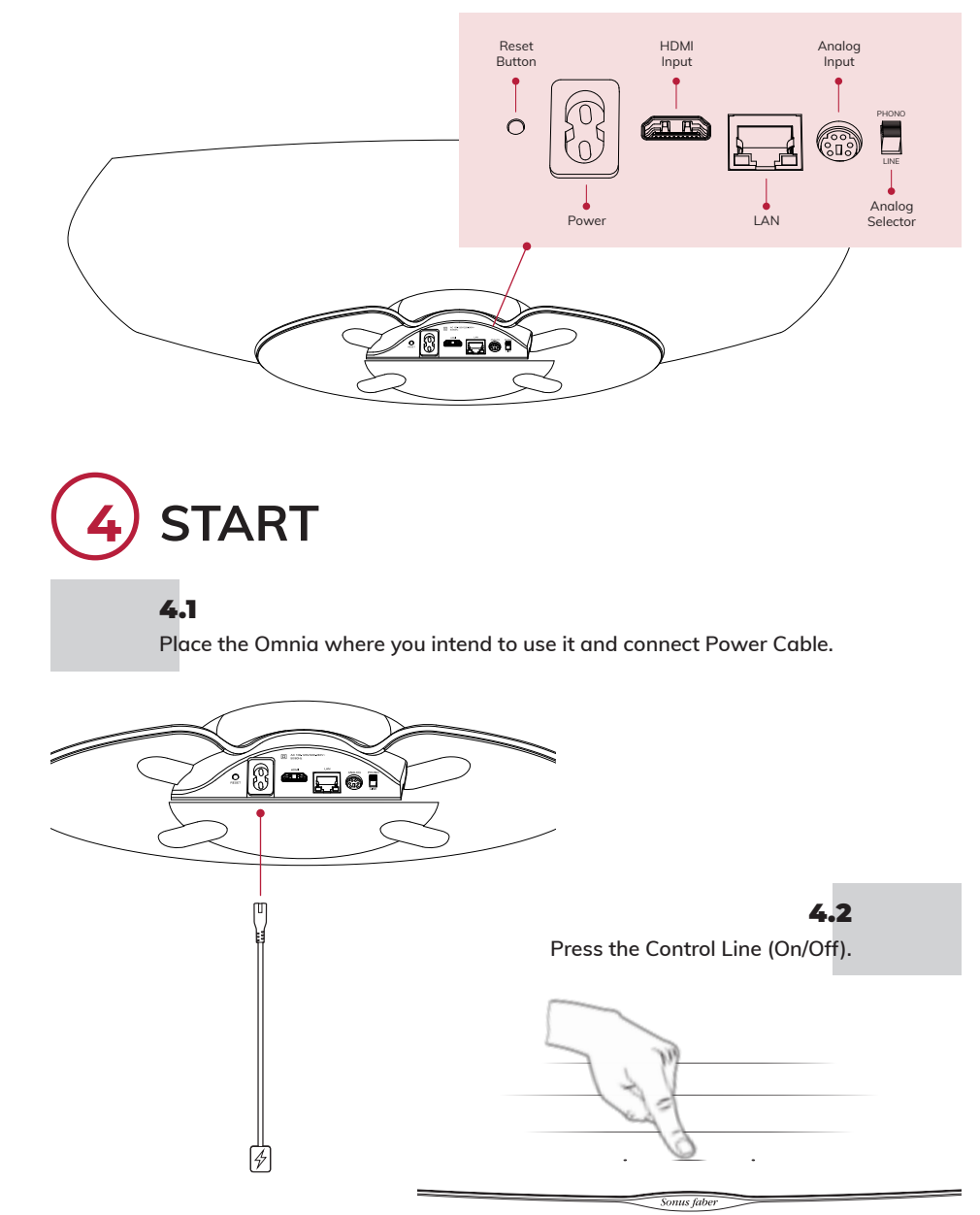

ENGLISH

| 5 SET U<br>When the Cont                                                                   | JP<br>rol Line (Play/Pause) is white blinking, the speaker                                                                                                    | is ready to configure.                                                                                                 |                                                                                  | NU DE L'EMBA                                                                                                    | LLAGE                  |
|--------------------------------------------------------------------------------------------|----------------------------------------------------------------------------------------------------|----------------------------------------------------------------------------------------------------|----------------------------------------------------------------------------------|----------------------------------------------------------------------------------------------------|------------------------|
| 5.1<br>iOS<br>devices                                                                      | <ul> <li>Using Wi-Fi Settings:</li> <li>Open Settings then Wi-Fi settings</li> <li>Touch Omnia-xxxxx under Set up new AirPlay speaker</li> <li>Choose the desired Wi-Fi network to connect with</li> <li>Touch Next and then Done</li> </ul>                                                                                                    | Using HOME App:<br>Install/Update Home App<br>Open Home App<br>Press Add Accesory<br>Follow the wizard to set<br>Wi-Fi | <b>1.1</b><br>Enregistrez Omnia s                                                | sur sonusfaber.com et obtenez 1 c                                                                                                    | in de garantie supplém |
| <b>5.2</b><br>Android™<br>devices                                                          | <ul> <li>Install/Update Google Home App</li> <li>Open Google Home App</li> <li>Press speaker</li> <li>Follow the wizard to set Wi-Fi</li> </ul>                                                                                                    |                                                                                                    |                                                                                  | Somus fuber                                                                                                    |                        |
| <b>Please Note:</b> Omnia and<br>Omnia supports both 2.4                                   | your device must be connected to the same<br>Ghz and 5.2Ghz Wi-Fi Bands.                                                                                                    | Wi-Fi network.                                                                                                    |                                                                                  | L'enceinte                                                                                                    |                        |
| 5.3<br>Bluetooth<br>5.4<br>Ethernet                                                        | <ul> <li>Press the Inputs button on the remote control until the Control Line LED flashes with a blue light</li> <li>Select Omnia-xxxxx from the list of bluetooth devices</li> <li>When the blue LED of the Control Line has a fixed light, Omnia is ready to play your music</li> <li>Connect your router to Omnia via Ethernet cable</li> </ul> |                                                                                                    | Somus faber<br>Artisar of sound<br>OMNIA<br>whreess spraker<br>quick start guide | U           4-           4-           4-           4-           4-           9-           9-           9-           9-           9-           9-           9-           9-           9-           9-           9-           9-           9-           9-           9-           9-           9-           9-           9-           9-           9-           9-           9-           9-           9-           9-           9-           9-           9-           9-           9-           9-           9-           9-           9-           9-           9-           9-           9-           9-           9-           9-           9-           9-           9-           9- |                        |
| 6 PLAY MUSIC                                                                               |                                                                                                    |                                                                                                    | Source faller                                                                    | Converture                                                                                                    |                        |
| See the online (<br>of the Control L                                                       | Dwner's Manual for further details. The selected inp<br>ine.                                                                                                    | ut is indicated by the LED colour                                                                                      | Documentation                                                                    | i ciccominanae                                                                                                    | protection             |
| <ul> <li>Bidetooth (bit<br/>HDMI ARC (o</li> <li>Phono (pink)<br/>with 2.4mV to</li> </ul> | range) IMPORTANT: ensure the TV output is<br>IMPORTANT: Ensure the phono cartridge is<br>5.0mV output                                                                                                    | set to PCM<br>a magnet moving (MM)                                                                                     | <u> </u>                                                                         | Câbles d'alimentation                                                                                                    | 3                      |
| <ul> <li>Streaming Ap</li> </ul>                                                           | ps (white): AirPlay (white)*<br>- Chromecast built-in (ye<br>- Spotify (green)*<br>- Roon (purple)*<br>- Tidal (light blue/turquois                                                                                                    | low)*<br>se)*                                                                                                    |                                                                                  | ]<br>]<br>Japtateur d'entrée Phono/Liar                                                                                                    | ⊐⊐<br>ne               |

\* Once the user connects the streaming App, the relative colour will Appear on the Omnia Control Line.

- 10 -

- 11 -

FRANÇAIS

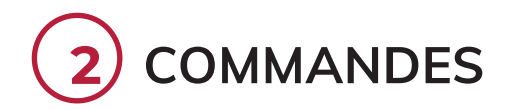

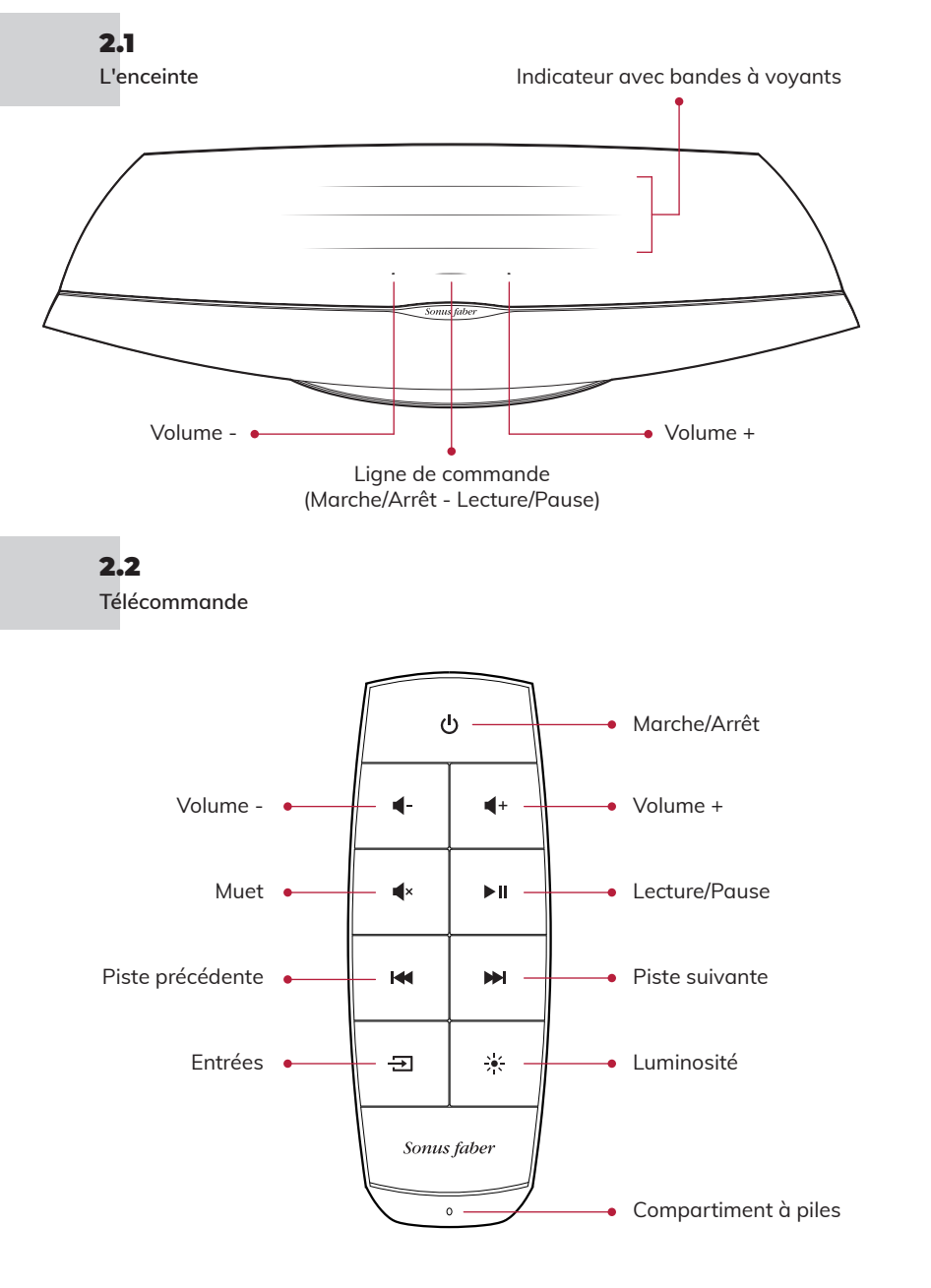

- 12

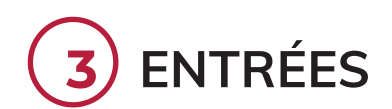

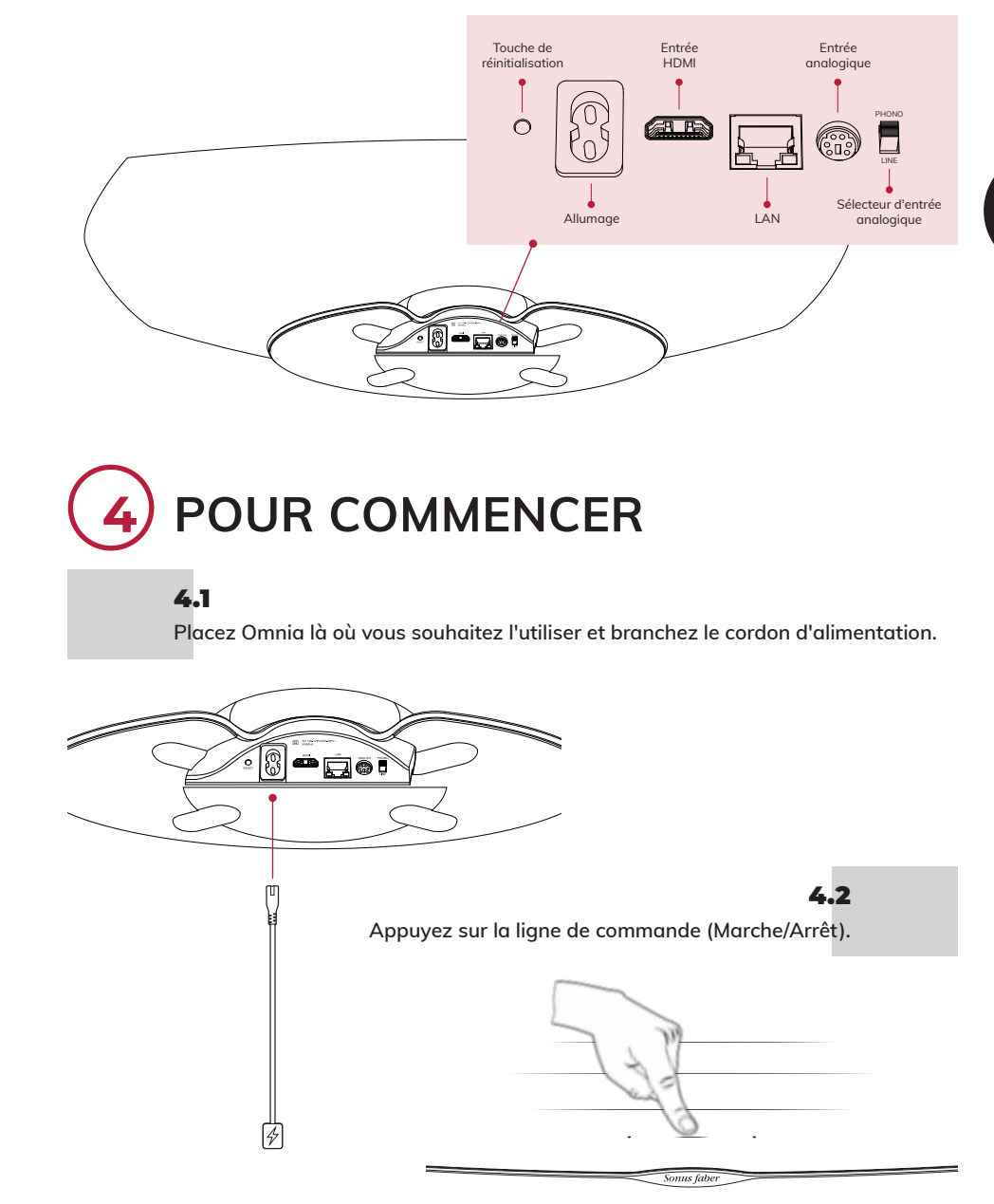

- 13

FRANÇAIS

# CONFIGURATION

Lorsque la ligne de commande (Lecture/Pause) clignote en blanc, l'enceinte est prête à être configurée.

### 5.1 Appareils iOS

5.2

Appareils

Android™

### Avec utilisation des paramètres Wi-Fi: Avec utilisation de l'application Maison:

- Accéder à Paramètres puis Wi-Fi
- Sélectionner Omnia-xxxxx dans Configurer un nouveau haut-parleur AirPlay
- Installer/mettre à jour
- l'Application Maison Ouvrir l'Application Maison •
- Cliquer sur Ajouter un accessoire
- Choisir le réseau Wi-Fi auquel se connecter
  - Suivre la procédure indiquée pour configurer le Wi-Fi
- Cliquer sur Suivant puis sur Terminé
- Installer/mettre à jour l'Application Google Home
- Ouvrir l'Application Google Home
  - Cliquer sur l'enceinte
  - Suivre la procédure indiquée pour configurer le Wi-Fi

NB: Omnia et votre Appareil doivent être connectés au même réseau Wi-Fi. Omnia prend en charge les bandes Wi-Fi 2,4 Ghz et 5,2 Ghz.

## 5.3 Bluetooth

- Appuyez sur le bouton Entrées de la télécommande jusqu'à ce que le voyant de la Ligne de commande clignote en bleu
  - Sélectionnez Omnia-xxxxx dans la liste des dispositifs bluetooth
  - Lorsque le voyant bleu de la Ligne de commande devient fixe, Omnia peut alors être utilisée pour écouter votre musique préférée
- 5.4
- Ethernet
  - Connecter le routeur à Omnia en utilisant le câble Ethernet

# ÉCOUTEZ VOTRE MUSIQUE PRÉFÉRÉE

Appuyez sur le bouton Entrées de la télécommande pour changer la source d'entrée. La ligne de commande changera de couleur afin d'indiguer que la commande a été reçue. Consultez le manuel en ligne pour plus de détails. L'entrée sélectionnée est indiquée par la couleur du vovant de la liane de commande.

- Bluetooth (bleu)
- HDMI (orange) IMPORTANT : s'assurer que la sortie TV soit configurée sur PCM. •
- Phono (rose) IMPORTANT : s'assurer que la cartouche soit un aimant mobile (MM) avec signal de sortie compris entre 2,4 mV et 5,0 mV
- Application pour le streaming (blanc): - AirPlay (blanc)\*
  - Chromecast intégré (jaune)\*
  - Spotify (vert)\*
  - Roon (violet)\*
  - Tidal (bleu clair/turquoise)\*

\* Une fois l'Application de streaming connectée par l'utilisateur, la couleur relative Apparaîtra sur la ligne de commande d'Omnia.

# VERPACKUNGSINHALT

## 1.1

Registrieren Sie Omnia auf sonusfaber.com und erhalten Sie zusätzlich 1 Jahr Garantie!

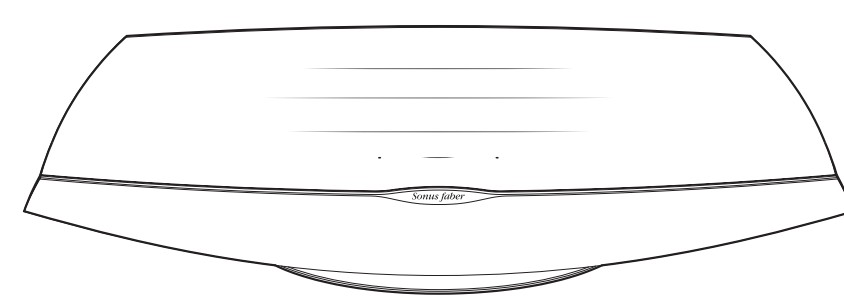

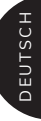

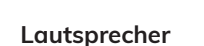

Dokumentation

Sonus faber

OMNIA

QUICK START GUIDI

Fernbedienung

►II **d**x

н ₩

Ð 涞 Sonus fabi

Schutzhülle

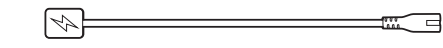

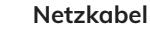

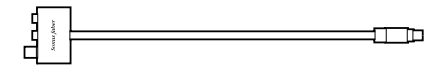

Phono/Line-In-Adapter

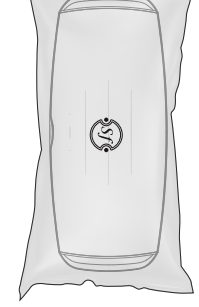

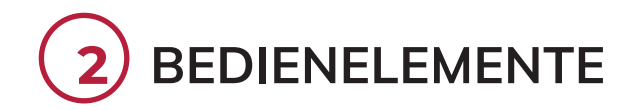

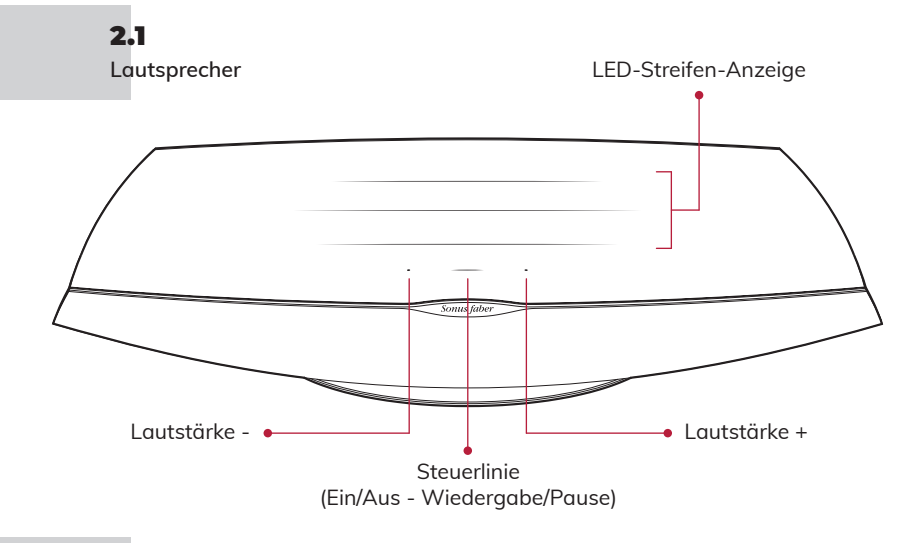

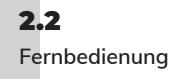

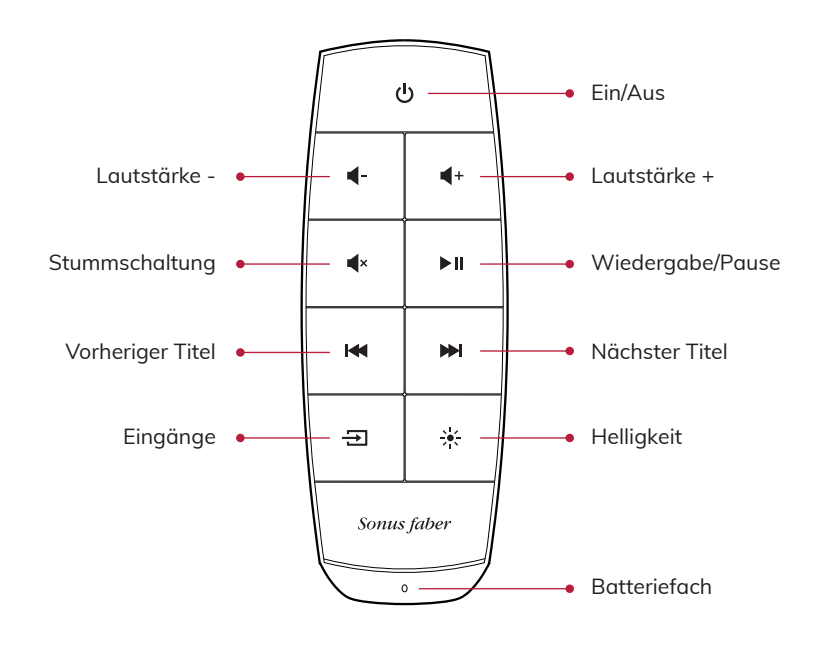

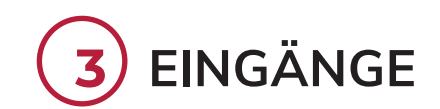

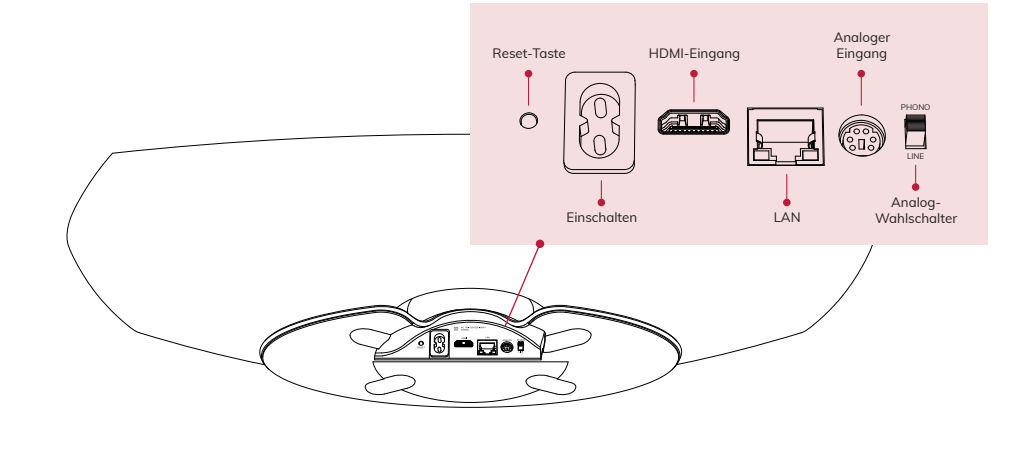

# 4 START

## 4.1

Stellen Sie den Omnia an dem Ort auf, an dem Sie ihn verwenden möchten, und schließen Sie das Netzkabel an.

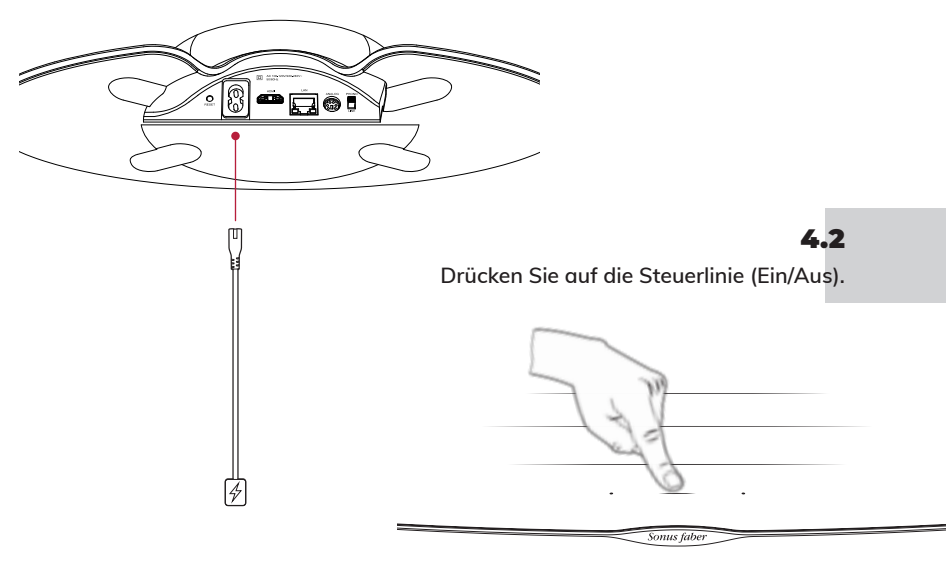

16 —

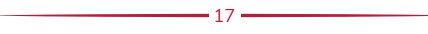

# KONFIGURATION 5

Wenn die Steuerlinie (Play/Pause) weiß blinkt, ist der Lautsprecher bereit für die Einrichtung.

| 5.1                            | Wi-Fi-Einstellungen verwenden: Verwenden der Home-App:                                                                                                    | <b>1.1</b>                                    |                                       |                     |
|--------------------------------|----------------------------------------------------------------------------------------------------|-----------------------------------------------|---------------------------------------|---------------------|
| iOS-Gerö                       | ite • Gehen Sie zu Einstellungen und • Installieren/aktualisieren                                                                                              | iRegistra Omnia el                            | n sonustaber.com y recipiras 1 ano ae | garantia adicional! |
|                                | Wählen Sie Omnia-xxxx unter Neuen     Öffnen Sie die Home-App                                                                                                  |                                               |                                       |                     |
|                                | AirPlay-Lautsprecher einrichten • Klicken Sie auf Zubehör                                                                                                    |                                               |                                       |                     |
|                                | Vvanien Sie das VVI-FI-Netzwerk, mit ninzurugen     dem Sie sich verbinden möchten     Eolgen Sie den Schritten                                                |                                               |                                       | $\backslash$        |
|                                | Klicken Sie auf Weiter und dann auf zum Einrichten des Wi-Fi                                                                                                   |                                               |                                       | $\backslash$        |
|                                | Fertig                                                                                                    |                                               |                                       | $\backslash$        |
| 5.2                            |                                                                                                    |                                               | Provensite States                     |                     |
| Android                        | <ul> <li>Installieren/aktualisieren Sie die Google Home-App</li> <li>Öffnan Sie die Google Home App</li> </ul>                                                 |                                               | Somus japer                           |                     |
| Gerate                         | Official Sie auf Lautsprecher                                                                                                    |                                               |                                       |                     |
|                                | <ul> <li>Folgen Sie den Schritten zum Einrichten des Wi-Fi</li> </ul>                                                                                          |                                               |                                       |                     |
| Bitte beachten: Der C          | mnia und Ihr Gerät müssen mit demselben Wi-Fi-Netzwerk verbunden sein.                                                                                         |                                               | Altavoz                               |                     |
| Omnia unterstützt sov          | wohl das 2,4-GHz- als auch das 5,2-GHz-Wi-Fi-Band.                                                                                                    |                                               | ,                                     |                     |
| 5.3                            |                                                                                                    |                                               |                                       |                     |
| Bluetoot                       | <ul> <li>Drücken Sie die Taste Inputs auf der Fernbedienung, bis die LED der</li> </ul>                                                                        | h                                             | (b)                                   |                     |
|                                | Steuerlinie blau blinkt                                                                                                    |                                               |                                       |                     |
|                                | Wählen Sie Omnia-xxxx aus der Liste der Bluetooth-Geräte aus                                                                                                   | Sonus faber                                   |                                       |                     |
|                                | Wenn die blaue LED der Steuerlinie kontinuierlich leuchtet, ist der                                                                                            | ARTISAN OF SOUND                              | - <b>4</b> + → H                      | ~                   |
| 5.4                            | Omnia bereit, inre Musik abzuspielen                                                                                                    | UMINIA<br>WIRELESS SPEAKER                    | 144 99-1                              |                     |
| Ethernet                       | Verbinden Sie den Router über das Ethernet-Kabel mit dem Omnia                                                                                                 | QUICK START GUIDE                             |                                       |                     |
| Ethernet                       |                                                                                                    |                                               |                                       |                     |
|                                |                                                                                                    |                                               | Sonus faber                           |                     |
| (6) MUS                        | SIK HOREN                                                                                                    | ۲ <u>ــــــــــــــــــــــــــــــــــــ</u> |                                       |                     |
| Drücken Sie                    | die Taste Eingänge auf der Fernbedienung, um die Eingangsquelle zu ändern.                                                                                     | Documentos                                    | Mando a distancia                     | Cubierta de         |
| Die Steuerl<br>Handbuch        | inie ändert ihre Farbe als Rückmeldung. Weitere Einzelheiten finden Sie im Online-<br>Der gewählte Eingang wird durch die Earbe der Steuerzeilen-LED angezeigt |                                               |                                       | proteccion          |
| Divete eth                     |                                                                                                    |                                               |                                       |                     |
| Bluetooth     HDML (org        | (DIGU)<br>nge) WICHTIG: Stellen Sie sicher, dass der TV/Eingang auf PCM eingestellt ist                                                                        | 4                                             |                                       | }                   |
| <ul> <li>Phono (ros</li> </ul> | sa) WICHTIG: Vergewissern Sie sich, dass es sich um einen Moving-Maanet-                                                                                       |                                               | -<br>Cable de alimentación            |                     |
| Tonabneh                       | mer (MM) mit einem Ausgangssignal zwischen 2,4 mV und 5,0 mV handelt                                                                                           |                                               |                                       |                     |
| <ul> <li>Streaming</li> </ul>  | -Apps (weiß): AirPlay (weiß)*                                                                                                    | _                                             |                                       |                     |
|                                | - Chromecast built-in (gelb)*<br>- Spotify (grün)*                                                                                                    | ŧ                                             |                                       | 1                   |
|                                | - Roon (lila)*                                                                                                    |                                               | *                                     |                     |

- Tidal (hellblau/türkis)\*

\* Sobald die Streaming-App vom Benutzer verbunden wurde, wird die entsprechende Farbe auf der Omnia-Steuerzeile angezeigt. **1**8 •

# ESPAÑOL

Adaptador Entrada Audio/Línea

19

CONTENIDO DEL EMBALAJE

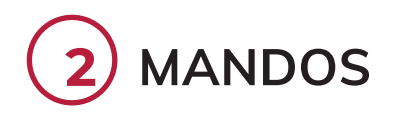

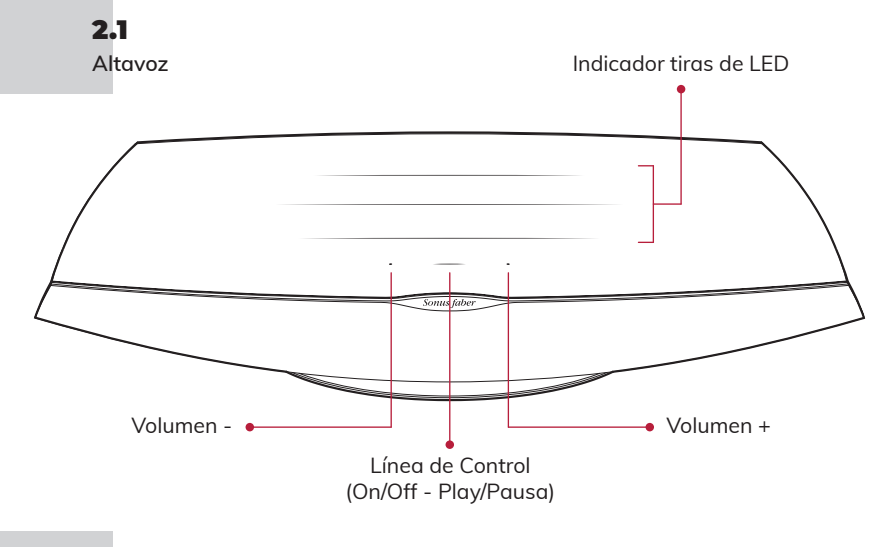

**2.2** Mando a distancia

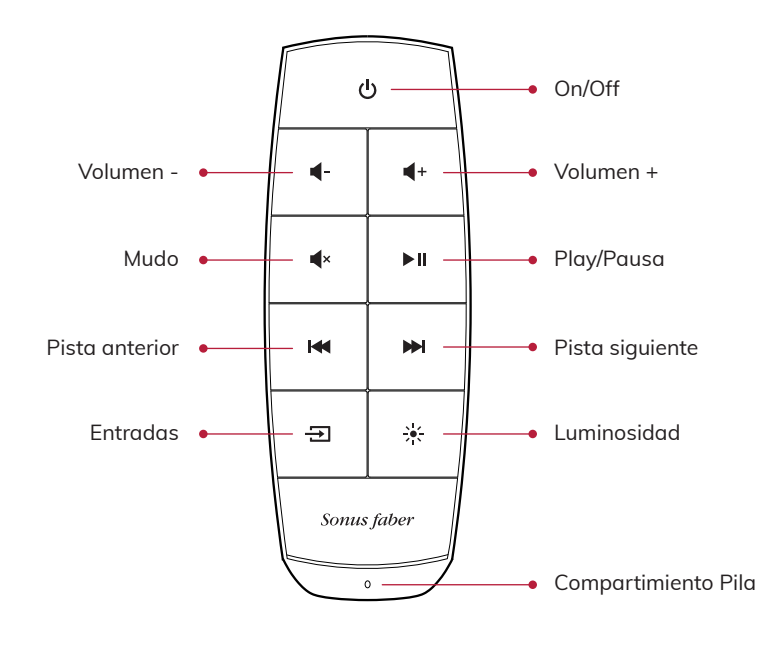

- 20 •

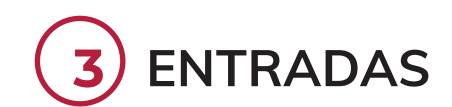

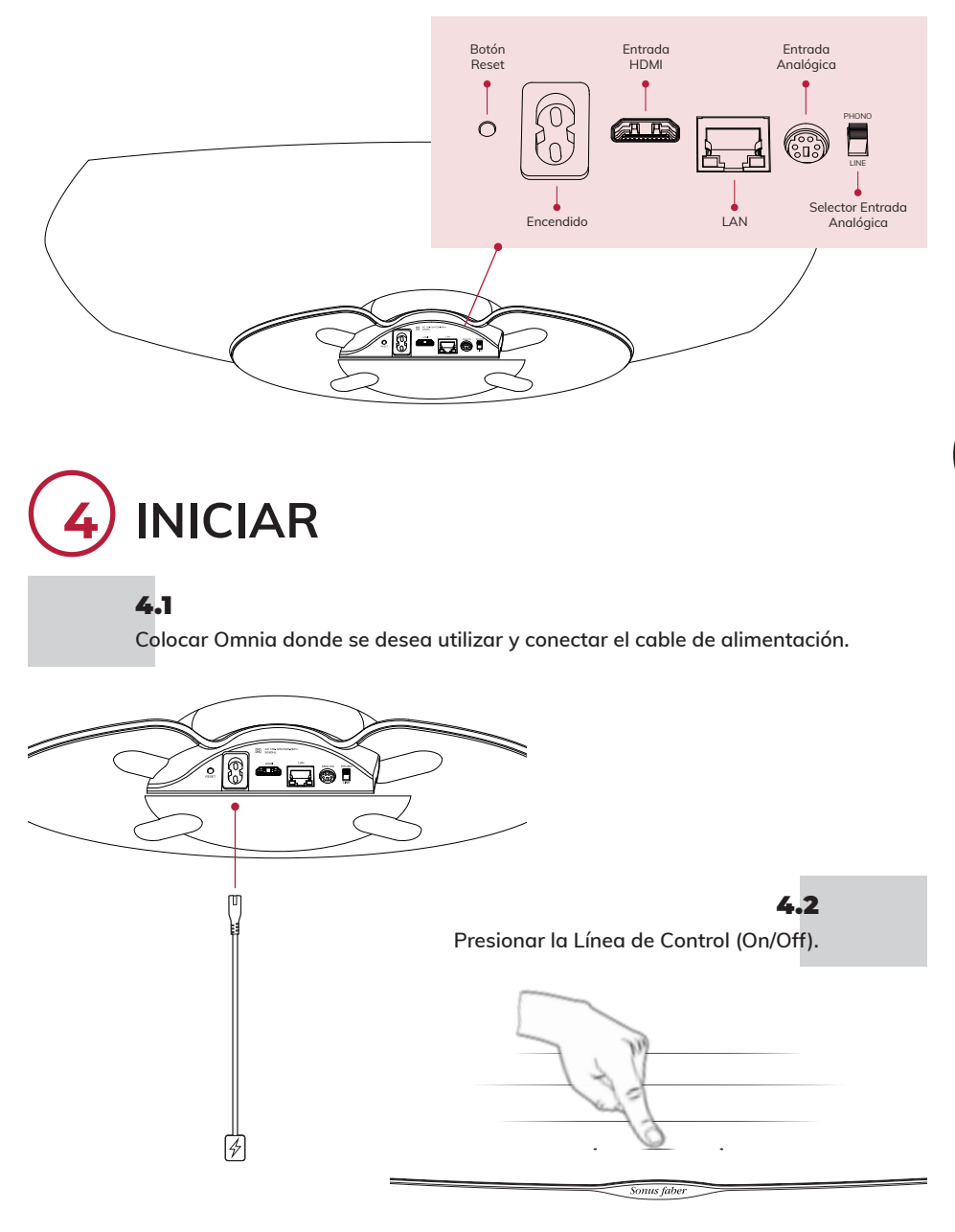

-21 -

# CONFIGURACIÓN

Cuando la Línea de Control (Play/Pausa) parpadea de color blanco, el altavoz está listo para la configuración.

### Utilizando los Ajustes del Wi-Fi: 5.1 Dispositivos • Entrar en Configuración y a continuación en Ajustes del Wi-Fi iOS

- Seleccionar Omnia-xxxxx en Configurar nuevo altavoz AirPlay
- Seleccionar la red Wi-Fi a la que se desea conectar
- en Hecho

- Utilizando la App Casa:
- Instala/Actualiza la App Casa
- Abre la App Casa
- Haz clic en Añadir un accesorio
- Hacer clic en Siguiente y después
- Sigue el procedimiento para configurar el Wi-Fi
- Dispositivos Instala/Actualiza la App Google Home
- Abre la App Google Home Android™
  - Haz clic en Altavoz
  - Sigue el procedimiento para configurar el Wi-Fi
- Nota: Omnia y tu dispositivo deben conectarse a la misma red Wi-Fi.

Omnia es compatible con las Bandas Wi-Fi de 2,4 Ghz y 5,2 Ghz.

# 5.3

5.2

- Presionar el pulsador Entradas en el mando a distancia hasta que el LED de la Línea de Control parpadee de color azul
  - Selecciona Omnia-xxxxx de la lista de los dispositivos bluetooth
  - Cuando el LED azul de la Línea de Control permanezca fijo, Omnia estará listo para tocar tu música
- 5.4
- Ethernet

Bluetooth

Conecta el enrutador a Omnia con el cable Ethernet

# ESCUCHA TU MÚSICA

Presiona el pulsador Entradas en el mando a distancia para modificar la fuente de entrada. La Línea de Control cambiará de color como respuesta. Consulta el manual online para conocer más detalles. La entrada seleccionada se indica mediante el color del LED de la Línea de Control.

- Bluetooth (azul)
- HDMI (naranja) IMPORTANTE: asegurarse de que la salida de la TV esté en PCM
- Audio (rosa) IMPORTANTE: asegurarse de que el cartucho fonográfico sea un imán móvil (MM) con salida de 2,4 mV a 5,0 mV
- App para el streaming (blanco): \_\_\_\_\_ - AirPlay (blanco)\*
  - Chromecast built-in (amarillo)\*
  - Spotify (verde)\*
  - Roon (violeta)\*
  - Tidal (celeste/turguesa)\*

\* Una vez que se conecta la App de streaming del usuario, el respectivo color aparecerá en la Línea de Control Omnia. 22

# CONTEÚDO DA EMBALAGEM

## 1.1

Registe Omnia em sonusfaber.com e obtenha 1 ano de garantia adicional!

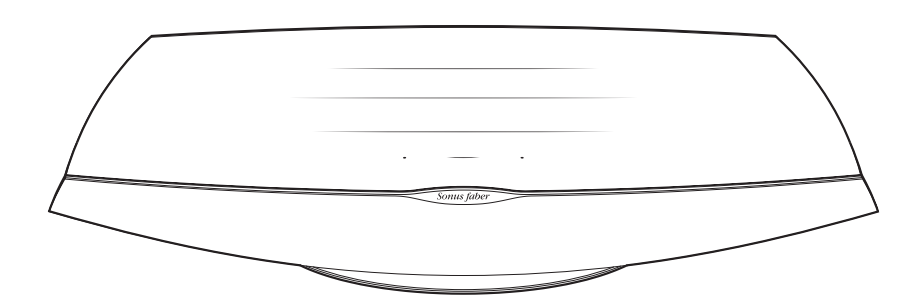

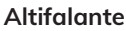

4-

н ₩

Ð 涞

Sonus fab

Documentação

Sonus faber

OMNIA

QUICK START GUID

Controlo remoto

►II **d**x

Estojo protetor

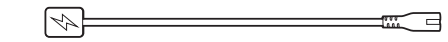

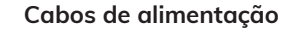

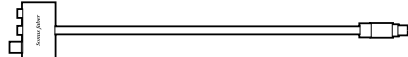

Adaptador de entrada Fone/Linha

27

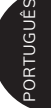

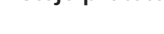

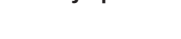

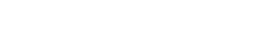

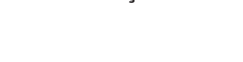

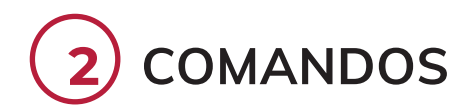

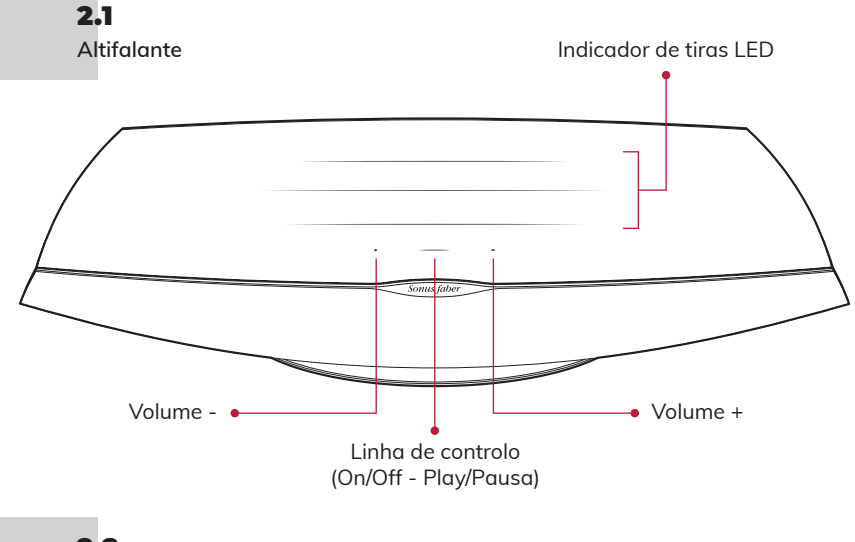

2.2 Controlo remoto

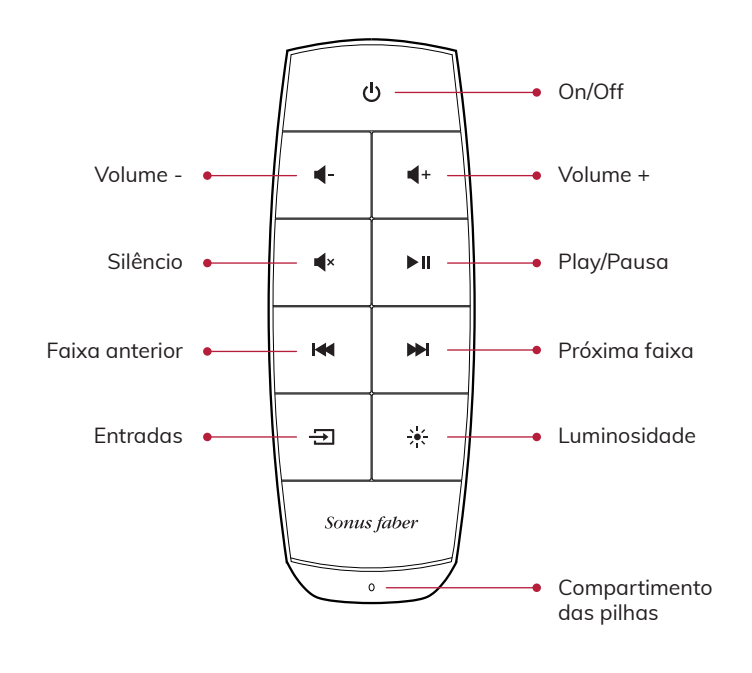

-24 •

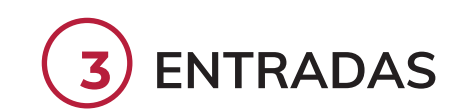

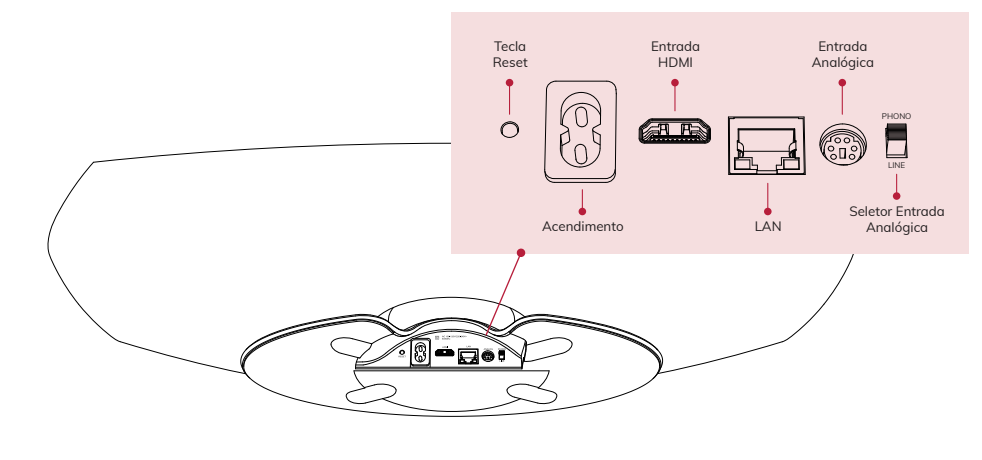

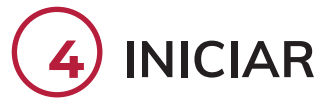

### 4.1

Coloque o Omnia onde pretende usá-lo e conecte o cabo de alimentação.

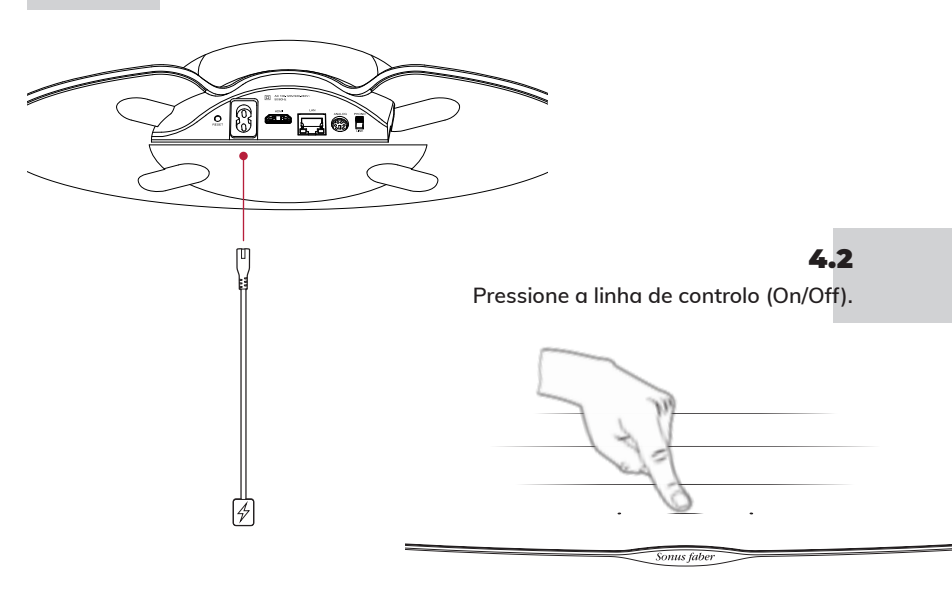

# CONFIGURAÇÃO

Quando a linha de controlo (Play/Pausa) pisca em branco, o altifalante está pronto para a confiauração.

### Utilizar as Configurações Wi-Fi: 5.1 Dispositivos • Aceda a Configurações e depois a iOS

### Utilizar o App Casa: Instalar/Atualizar o

Abra o aplicativo Casa

• Siga os passos para

configurar o Wi-Fi

Clique em Adicionar um

aplicativo Casa

acessório

•

- Wi-Fi
  - Selecione Omnia-xxxxx em Configurar novo altifalante AirPlay
  - Escolha a rede Wi-Fi à qual pretende ligar-se
  - Clique em Next e depois em Concluído

• Abra o aplicativo Google Home

- 5.2
- Dispositivos
- Android™
  - Clique em altifalante
  - Siga os passos para configurar o Wi-Fi

• Instalar/Atualizar o aplicativo Google Home

Observação: Omnia e o seu dispositivo devem estar conectados à mesma rede Wi-Fi. Omnia suporta ambas as bandas Wi-Fi de 2,4 Ghz e 5,2 Ghz.

# 5.3

- Bluetooth
- Pressione o botão Entradas no controlo remoto até que o LED da Linha de Controlo pisque em azul
  - Selecione Omnia-xxxxx na lista de dispositivos Bluetooth
  - Quando o LED azul da Linha de Controlo é fixo, a Omnia está pronta para reproduzir a sua música
- 5.4
- Ethernet
- Lique o router ao Omnia com cabo Ethernet

# OUÇA A SUA MÚSICA

Pressione o botão Entradas no controlo remoto para mudar de fonte de entrada. A linha de controlo mudará de cor como feedback. Consulte o manual online para obter mais detalhes. A entrada selecionada é indicada pela cor do LED da linha de controlo.

- Bluetooth (azul)
- HDMI (laranjal) IMPORTANTE: certifique-se de que a saída da TV esteja configurada para PCM
- Fone (rosa) IMPORTANTE: certifique-se de que a cabeça seja um moving magnet (MM) com saída de sinal entre 2.4mV e 5.0mV
- Aplicativo para o Streaming (branco):
  - AirPlay (branco)\* - Chromecast built-in (amarelo)\* - Spotify (verde)\* - Roon (roxo)\* - Tidal (azul escuro/turquesa)\*

\* Assim que o aplicativo de streaming for ligado pelo utilizador, a sua cor aparecerá na linha de controlo Omnia. 26

# INHOUD VAN DE VERPAKKING

### 1.1

Registreer Omnia op sonusfaber.com en ontvang 1 jaar extra garantie!

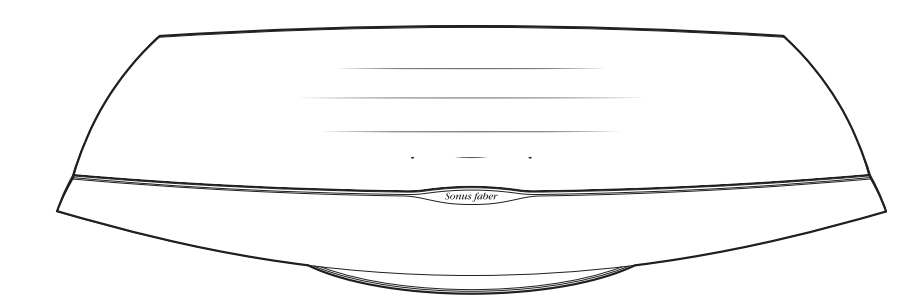

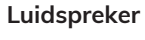

4-

н ₩

Ð 涞

Sonus fab

►II **d**x

Sonus faber

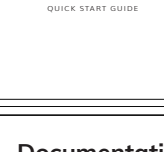

OMNIA

Documentatie

Afstandsbediening

Beschermzakje

Ś

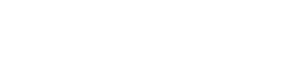

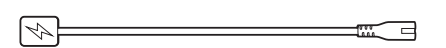

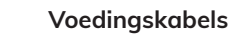

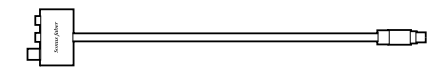

Adapter ingang Geluid/Lijn

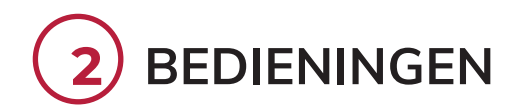

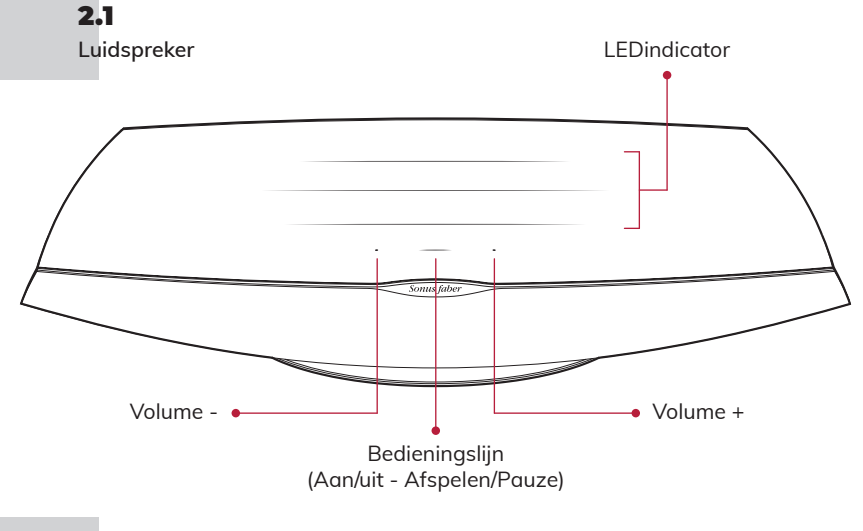

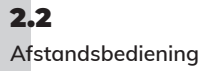

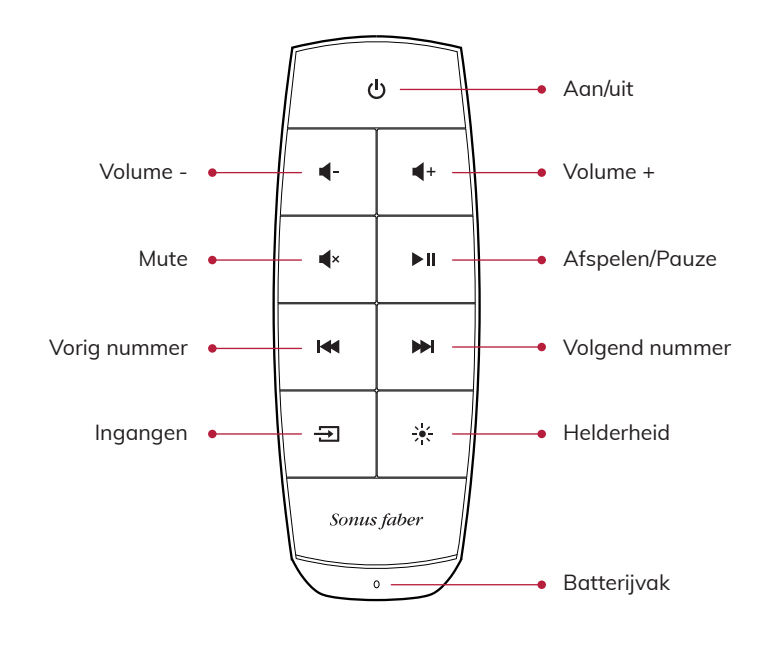

- 28

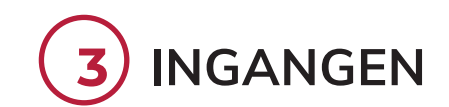

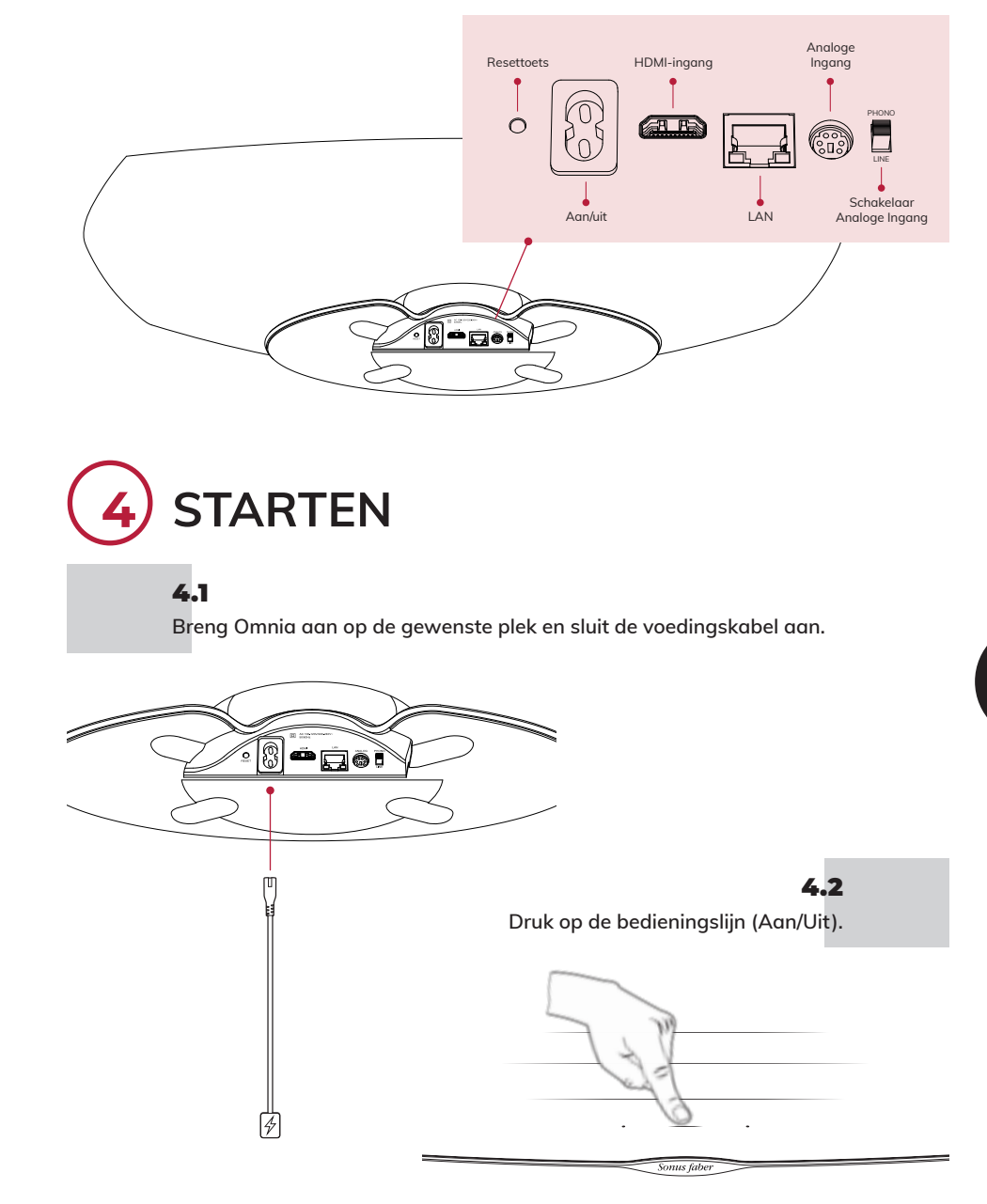

29

VEDERLANDS

# CONFIGURATIE

De luidspreker is gereed voor de configuratie als de bedieningslijn (Afspelen/Pauze) wit knippert.

Met de App Woning:

• Installeer/update de App

Open de App Woning

• Stel de Wi-Fi in door de

procedure te volgen

Klik op Accessoire

toevoegen

Woning

5.1 iOS-

### Wi-Fi-instellingen gebruiken:

- Ga naar Instellingen en daarna naar Wi-Fi
- Selecteer Omnia-xxxxx in Nieuwe AirPlay-luidspreker configureren
- Kies het gewenste Wi-Fi-netwerk voor de verbinding
- Klik op Verder en op Gedaan

devices

- 5.2
- Android<sup>™</sup>devices
- Open de App Google Home
- Klik op Luidspreker
- Stel de Wi-Fi in door de procedure te volgen

• Installeer/update de App Google Home

Nota Bene: Omnia en uw device moeten op hetzelfde Wi-Fi-netwerk zijn aangesloten. Omnia ondersteunt de beide Wi-Fi-banden 2.4 Ghz en 5.2Ghz.

# 5.3

- Houd de knop Ingangen op de afstandsbediening ingedrukt tot de LED van de bedieingslijn blauw begint te knipperen
- Selecteer Omnia-xxxxx uit de lijst van bluetooth-devices
- Onmig kan uw muziek afspelen als de blauwe LED van de bedieningslijn vast brandt
- 5.4
- Ethernet

Bluetooth

• Sluit Omnia met de Ethernet-kabel aan op de router

# NAAR MUZIEK LUISTEREN

Wijzig de ingangsbron door op de knop Ingangen op de afstandsbediening te drukken. De bedieningslijn wijzigt van kleur om dit aan te geven. Raadpleeg de online handleiding voor meer informatie. De kleur van de LED van de bedieningslijn geeft de geselecteerde ingang aan.

- Bluetooth (blauw)
- HDMI (oranje) BELANGRIJK: controleer of de uitgang van de TV is ingesteld op PCM
- Geluid (roze) BELANGRI K: controleer of de pickupnaald een magnetisch bewegende pickupnaald (MM) is met een uitgangssignaal van 2,4mV tot 5,0mV
- Streaming-App (wit): \_\_\_\_\_ - AirPlay (wit)\*
  - Chromecast built-in (geel)\*
  - Spotify (groen)\*
  - Roon (paars)\*
  - Tidal (lichtblauw/turkoois)\*

### \* Zodra de streaming-App van de gebruiker gekoppeld is, wordt de desbetreffende kleur op de bedieninasliin van Omnia weergegeven.

# ZAWARTOŚĆ OPAKOWANIA

## 1.1

Zarejestruj Omnie na sonusfaber.com i otrzymaj dodatkowy rok gwarancji!

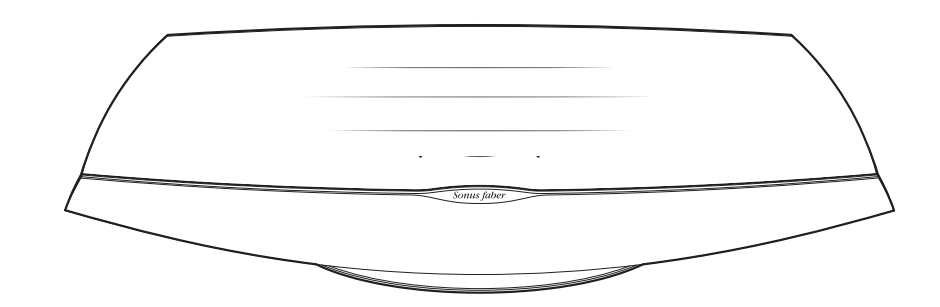

Głośnik

4-4+

н ₩

Ð 涞

Sonus fab

Pilot

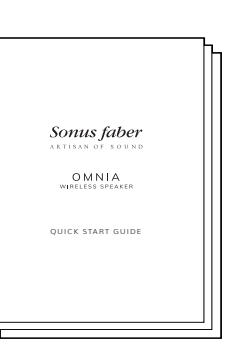

►II **d**x

Dokumentacja

Obudowa ochronna

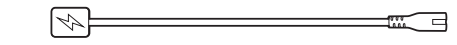

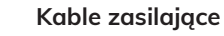

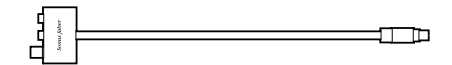

Adaptor wejścia Phono/Linea

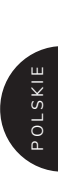

٢

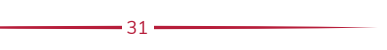

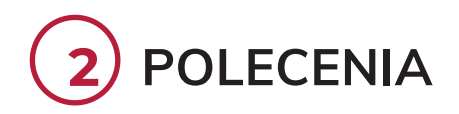

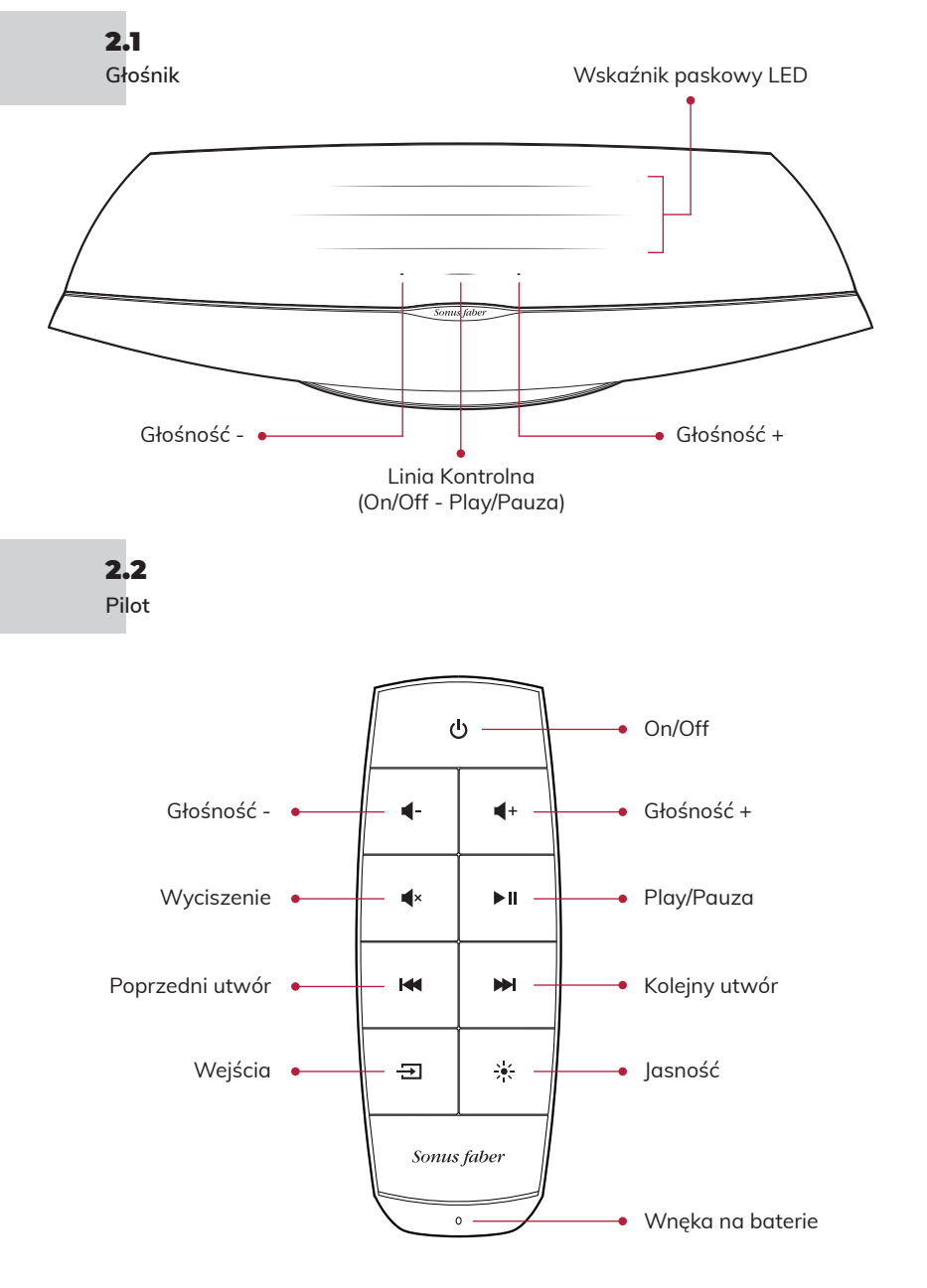

- 32

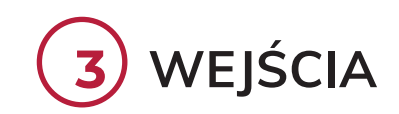

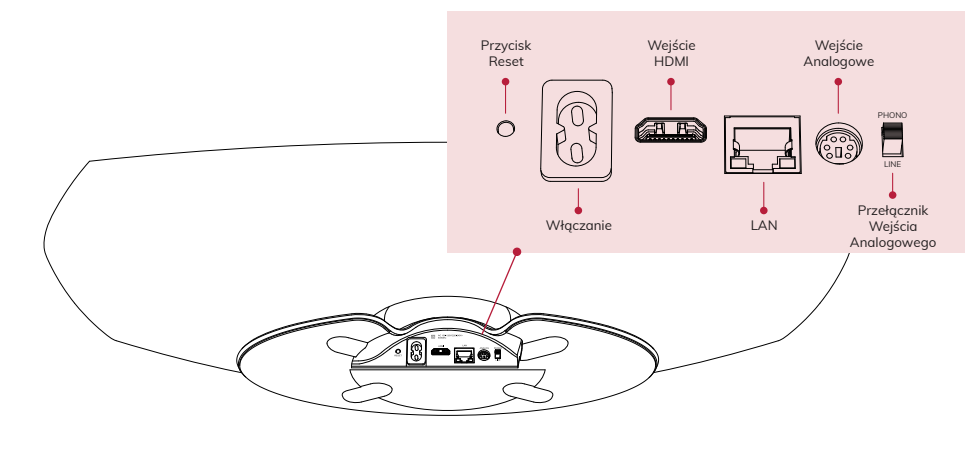

4 POCZĄTEK

### 4.1

Ustaw Omnia w miejscu, w którym chcesz ją używać i podłącz kabel zasilający.

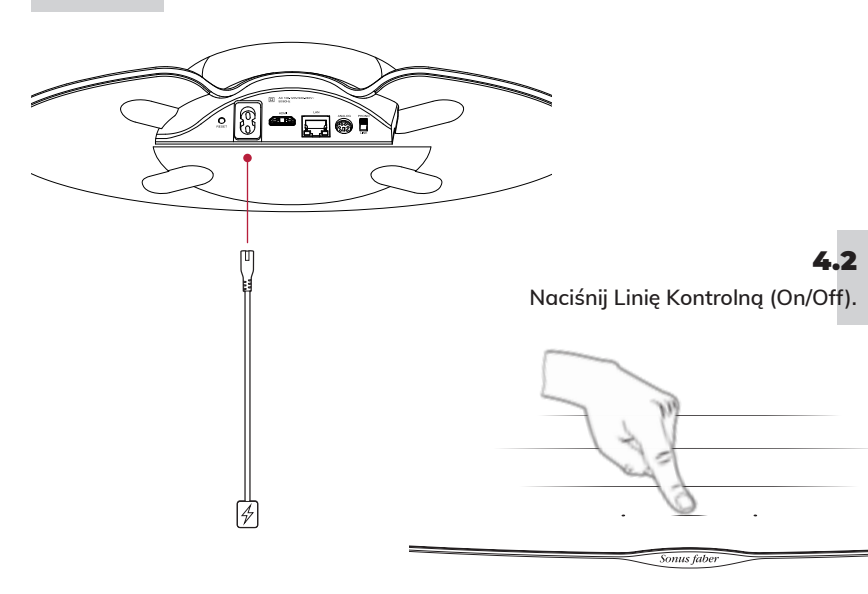

- 33

# **KONFIGURACJA**

Kiedy Linea Kontrolna (Play/Pauza) miga na biało, głośnik jest gotowy do konfiguracji.

# Wykorzystanie ustawień Wi-Fi:

### Urządzenia iOS

5.1

# • Przejdź do Ustawień i następnie do

- Wi-Fi • Wybierz Omnia-xxxxx w polu Skonfiguruj nowy głośnik AirPlay
- Wybierz sieć Wi-Fi
- Kliknij Dalej i następnie Koniec

### Wykorzystanie aplikacji Dom:

- Zainstaluj/zaktualizuj aplikację Dom
- Otwórz aplikację Dom
- Kliknij Dodaj akcesorium
- ŚLEDź procedure ustawienia Wi-Fi

# 5.2

- Urzadzenia Android™
- Zainstaluj/zaktualizuj aplikację Google Home
- Otwórz aplikację Google Home • Kliknij głośnik
- ŚLEDź procedurę ustawienia Wi-Fi
- Zanotuj: Omnia i Twoje urządzenie muszą być podłączone do tej samej sieci Wi-Fi. Omnia obsługuje oba pasma Wi-Fi, 2,4 Ghz i 5,2Ghz.

# 5.3

- Naciśnij przycisk Wejścia na pilocie do momentu, gdy lampka LED Bluetooth Linii Kontrolnej zacznie migać na niebiesko
  - Wybierz Omnia-xxxxx z listy urządzeń bluetooth
  - Kiedy niebieska lampka LED Linii Kontrolnej świeci stałym światłem, Omnia jest gotowa do odtwarzania muzyki

# 5.4

- Ethernet
- Podłącz router do Omnia przy pomocy kabla Ethernet

# SŁUCHAJ MUZYKI

Naciśnij przycisk Wejścia na pilocie w celu zmiany źródła sygnału wejściowego. W odpowiedzi Linia Kontrolna zmieni kolor. Zapoznaj się z instrukcją online w celu uzyskania dalszych informacji. Wybrane wejście wskazane jest kolorem LED Linii Kontrolnej.

- Bluetooth (niebieski)
- HDMI (pomarańczowy) WAŻNE: upewnij się, że wyjście TV jest ustawione na PCM
- Phono (różowy) WAŻNE: upewnij się, że wkładka gramofonowa to moving magnet (MM) z wyjściem sygnału zawartym między 2,4mV a 5,0mV
- - Chromecast built-in (żółty)\*
    - Spotify (zielony)\*
    - Roon (fioletowy)\*
  - Tidal (błękitny/turkusowy)\*

\* Po podłączeniu aplikacji streaminą użytkownika, dany kolor pojawi się na Linii Kontrolnej Omnia.

# СОДЕРЖИМОЕ УПАКОВКИ

## 1.1

Зарегистрируйте устройство Omnia на сайте sonusfaber.com, и вы получите дополнительную гарантию сроком на 1 год!

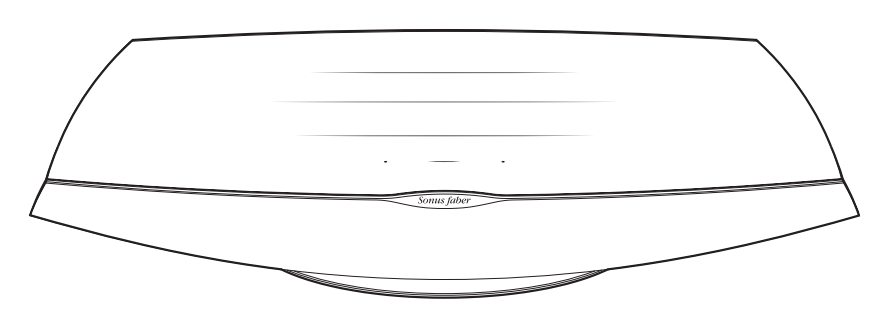

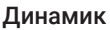

4-

н ₩

Ð 涞 Sonus fabe

►II **d**×

Sonus faber OMNIA QUICK START GUID

٢ Зашитный чехол

Документация

Пульт дистанционного управления

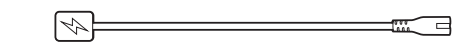

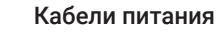

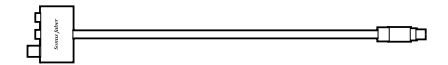

Переходник для входного разъема проигрывателя/линии сервисов

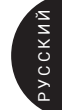

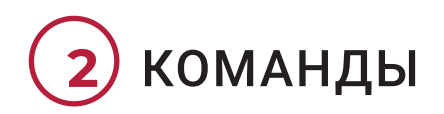

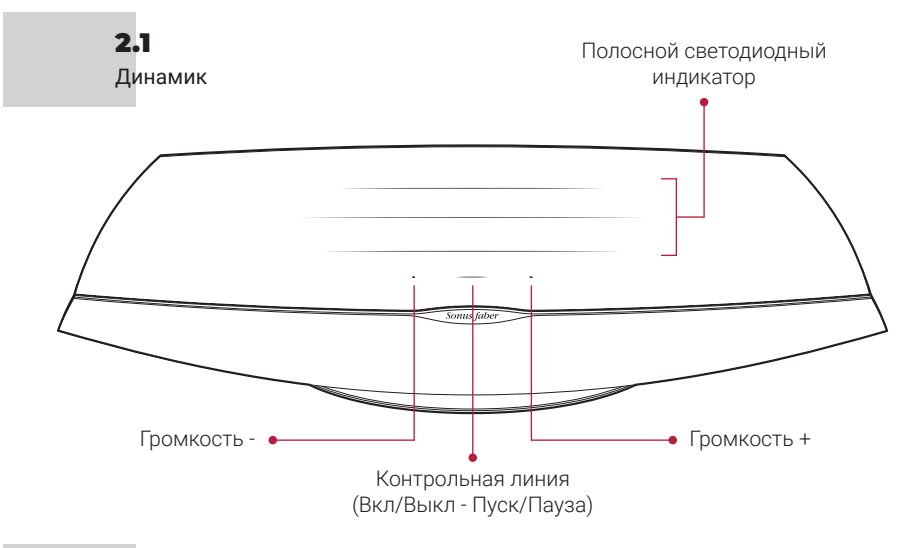

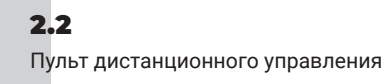

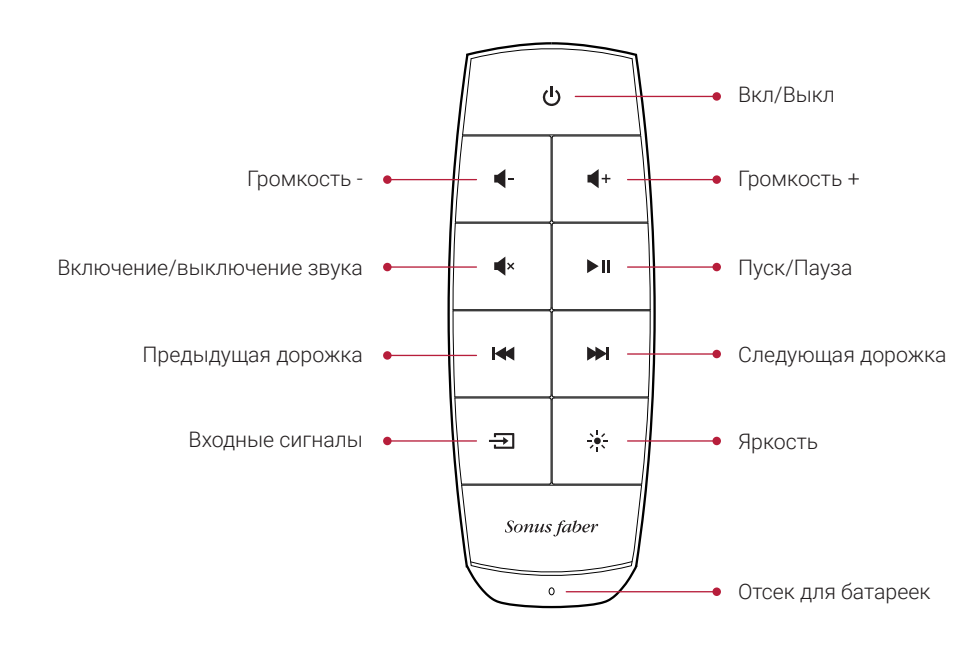

• 36

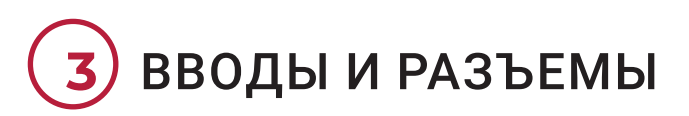

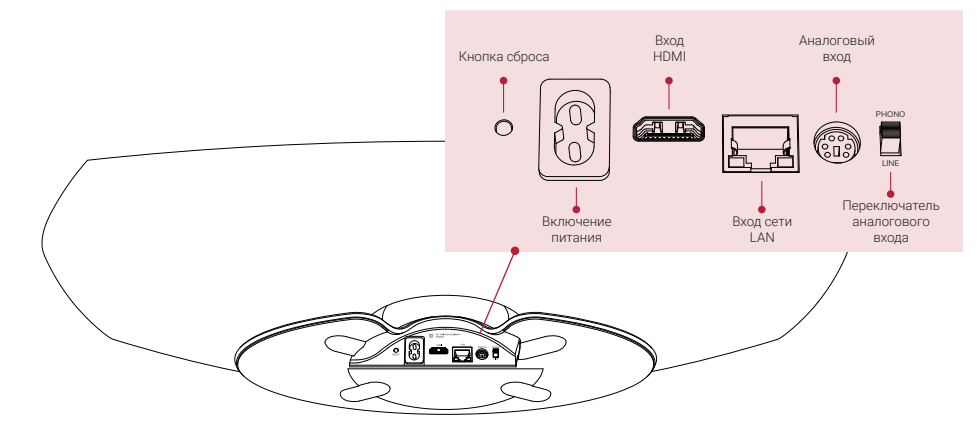

# **4** НАЧАЛО

## 4.1

Разместите устройство Omnia в месте использования и подсоедините кабель питания.

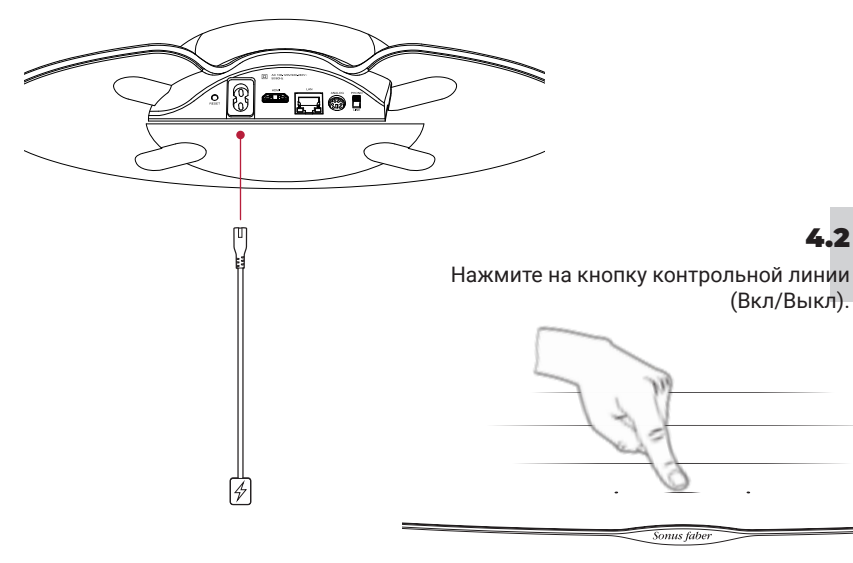

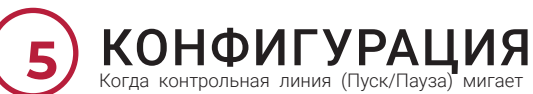

Когда контрольная линия (Пуск/Пауза) мигает белым цветом,динамик готов к выполнению конфигурации.

5.1 Устройства iOS

5.2

Android™

# При использовании настроек Wi-Fi

- Зайдите в «Настройки», а затем в Wi-Fi
  - Выберите Omnia-xxxxxx B «Конфигурация громкоговорителя AirPlay»
    - •
  - Выберите сеть Wi-Fi для подключения • Нажмите на «Далее», а затем на •
- нового Откройте приложение «Дом» Нажмите

•

на «Добавить принадлежность» Следуйте

При использовании

настройки сети Wi-Fi

Установите/Обновите приложение «Дом»

кнопку

процедуре

приложения ДОМ

- «Сделано»
- Устройства • Установите/Обновите приложение Google Home
  - Откройте приложение Google Home
  - Нажмите на кнопку «Динамик»
  - Следуйте процедуре настройки сети Wi-Fi

Внимание! Устройство Omnia и ваше устройство должны быть подключены к одной и той же беспроводной сети Wi-Fi. Omnia поддерживает оба канала Wi-Fi с диапазоном 2,4 ГГц и 5,2 ГГц.

## 5.3 Bluetooth

- Удерживайте нажатой кнопку «Входные сигналы» на пульте дистанционного управления до загорания светодиода контрольной линии мигающим синим цветом
  - Выберите Omnia-xxxxx из списка устройств bluetooth
  - Когда синий светодиод контрольной линии загорается немигающим светом, устройство Omnia готовок воспроизведению вашей музыки

5.4

Сеть Ethernet • Подсоедините маршрутизатор к устройству Omnia при помощи кабеля сети Ethernet

# ПРОСЛУШИВАНИЕ МУЗЫКИ

Нажмите кнопку «Входные сигналы» на пульте дистанционного управления, чтобы изменить источник входного сигнала. В качестве ответной реакции контрольная линия изменит цвет. Для получения дополнительной информации обращайтесь к руководству онлайн. Выбранный входной сигнал обозначается включением соответствующего цвета светодиодного индикатора контрольной линии.

- Bluetooth (синий)
- НDМІ (оранжевый) ВАЖНАЯ ИНФОРМАЦИЯ: проверьте, что выход ТВ установлен на РСМ
- Проигрыватель (розовый) ВАЖНАЯ ИНФОРМАЦИЯ: проверьте, что головка звукоснимателя имеет подвижный магнит (ММ) с выходным сигналом, находящимся в диапазоне от 2,4 мВ до 5,0 мВ
- Приложения для сервисов (белый): - - AirPlay (белый)\*
  - Встроенный Chromecast (желтый)\*
    - Spotify (зеленый)\*
    - Roon (фиолетовый)\*
  - Tidal (голубой/бирюзовый)\*

\* После подключения пользователем приложения потоковой трансляции контрольная линия устройства Omnia высветится соответствующим цветом.

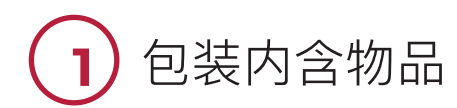

## 1.1

到sonusfaber.com上注册您的Omnia,将额外获得一年的保修!

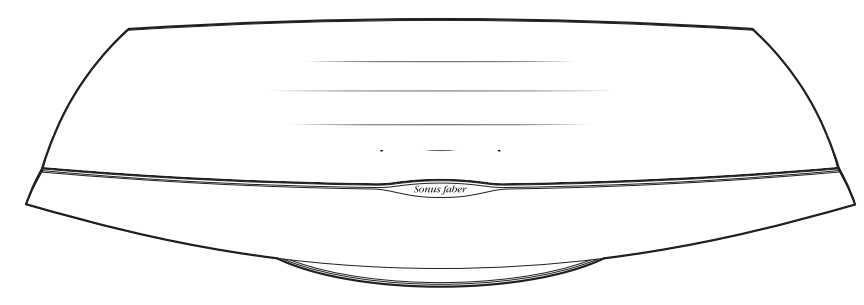

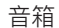

4-

н ₩

Ð 涞

Sonus fabe

谣控器

ъn **d**x

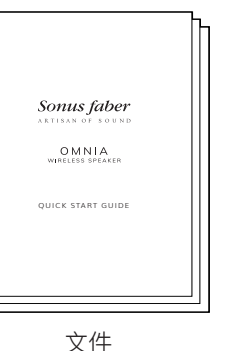

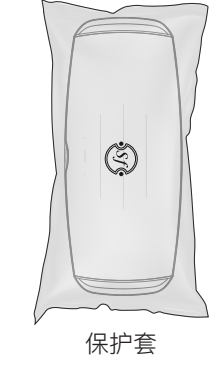

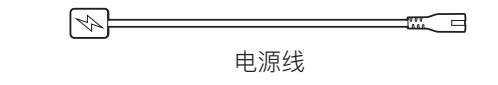

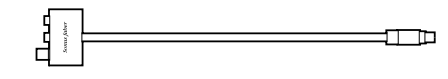

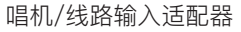

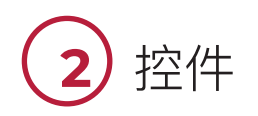

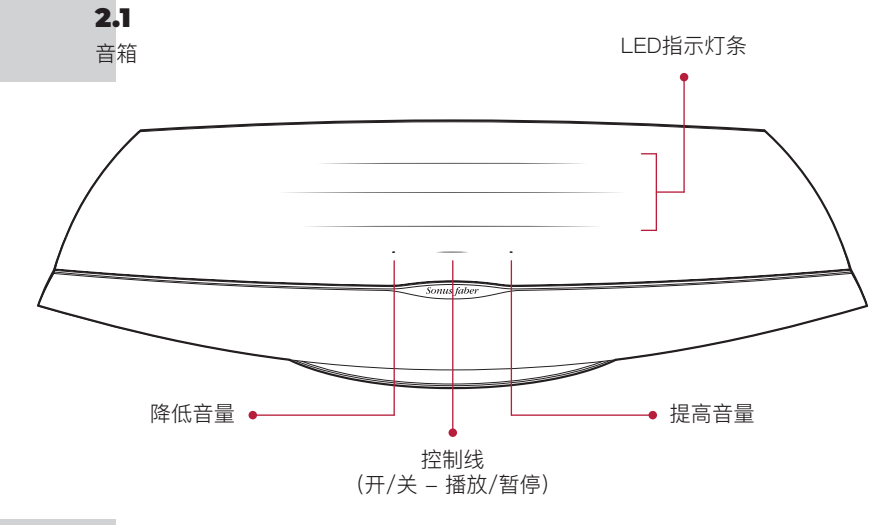

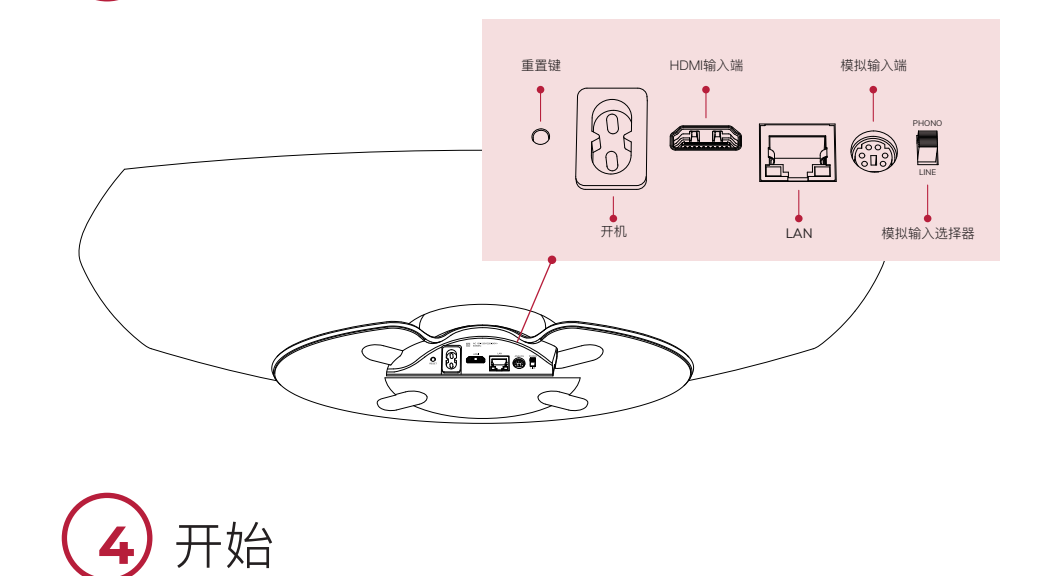

**2.2** 遥控器

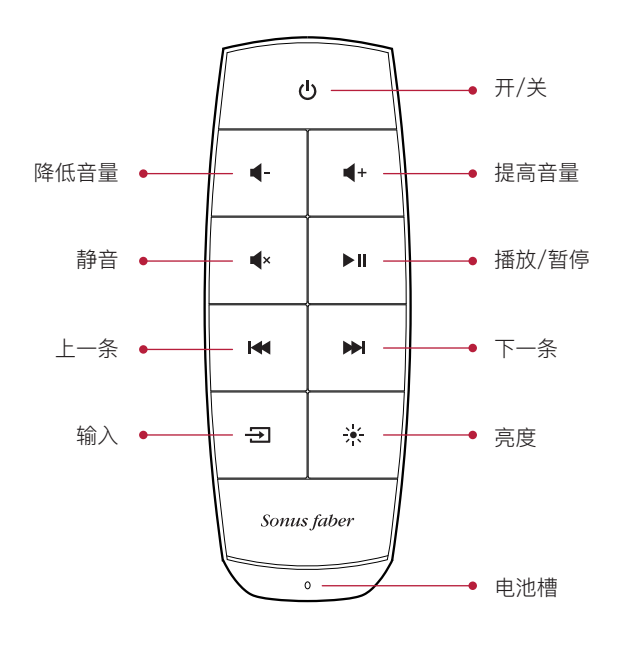

- 40 -

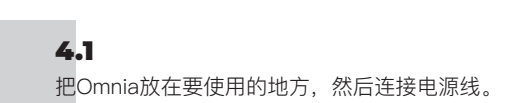

输入端

3

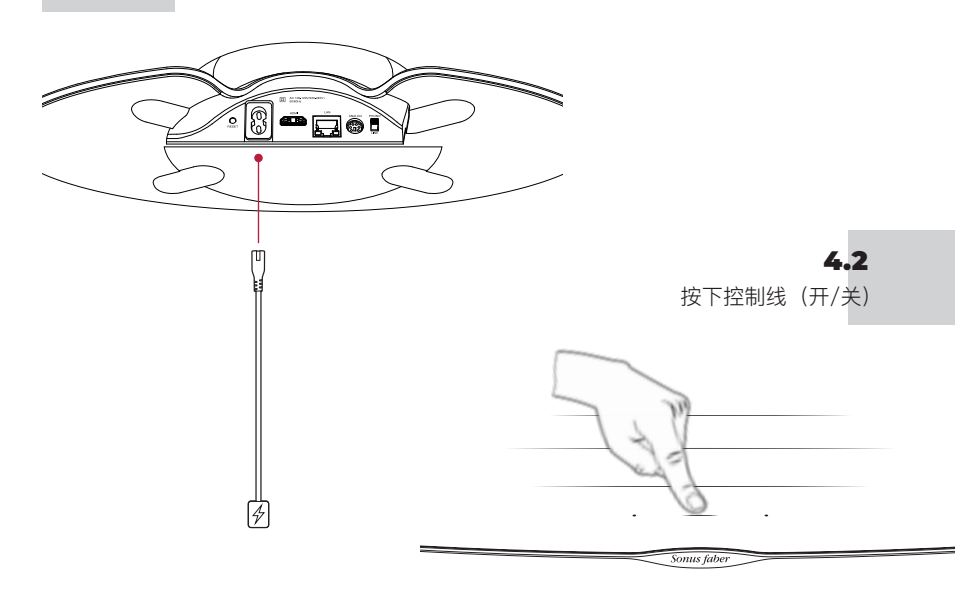

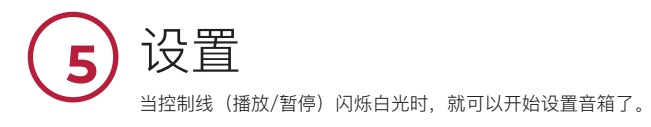

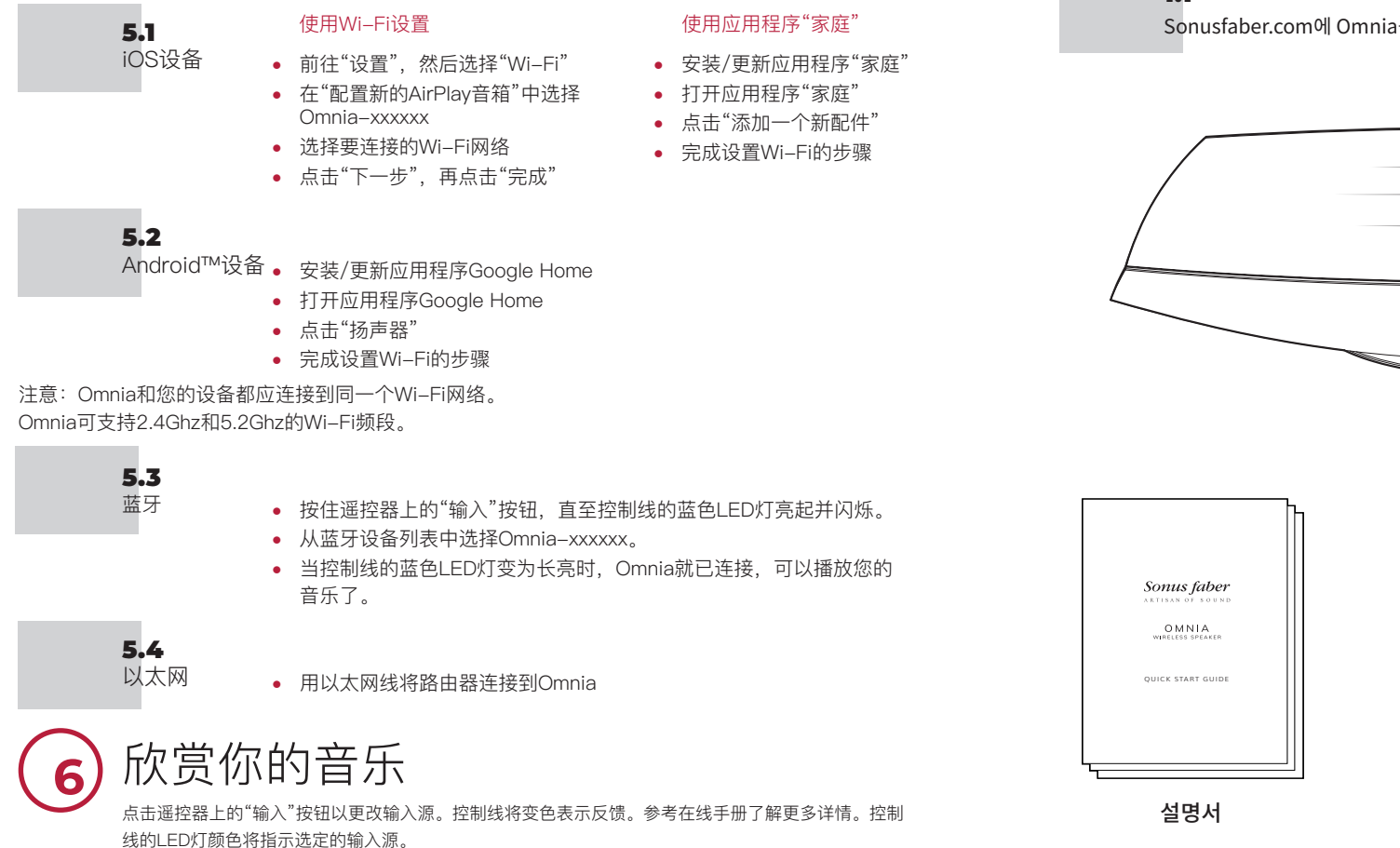

- 蓝牙(蓝色)
- HDMI (橙色) 重要注意事项: 请确保电视的输出端设置为PCM
- 唱机(粉红色)重要注意事项:请确保唱机唱头为动磁式(MM),信号输出在2.4mV和 5.0mV之间。
- 流媒体应用程序(白色)
   内置Chromecast(黄色)\*
   内置Chromecast(黄色)\*
   Spotify(绿色)\*
   Roon(紫色)\*
   Tidal(蓝色/土耳其蓝)\*

42

\* 用户连接了流媒体播放App时,Omnia的控制线上会显示相应的颜色。

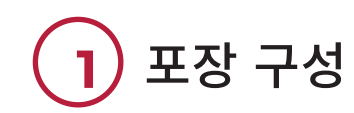

## 1.1

Sonusfaber.com에 Omnia를 등록하면 1년 추가 보증 혜택을 받으실 수 있습니다!

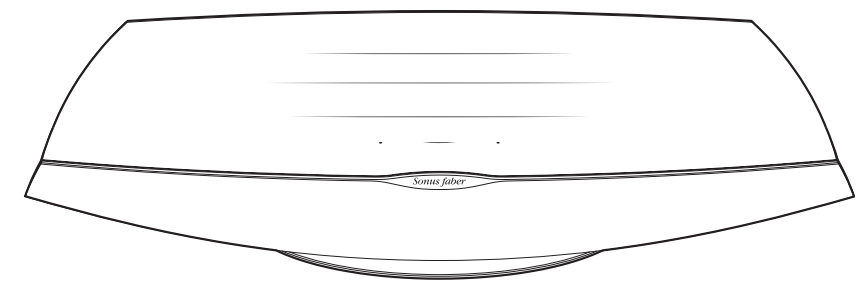

스피커

a- a-

**4**× ►II

H4 H4

Sonus faber

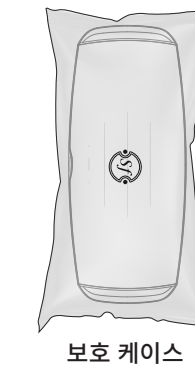

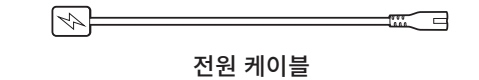

리모컨

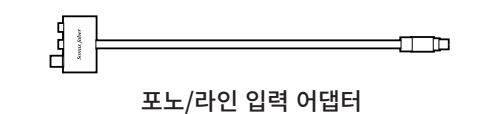

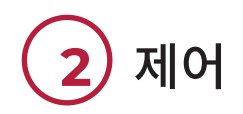

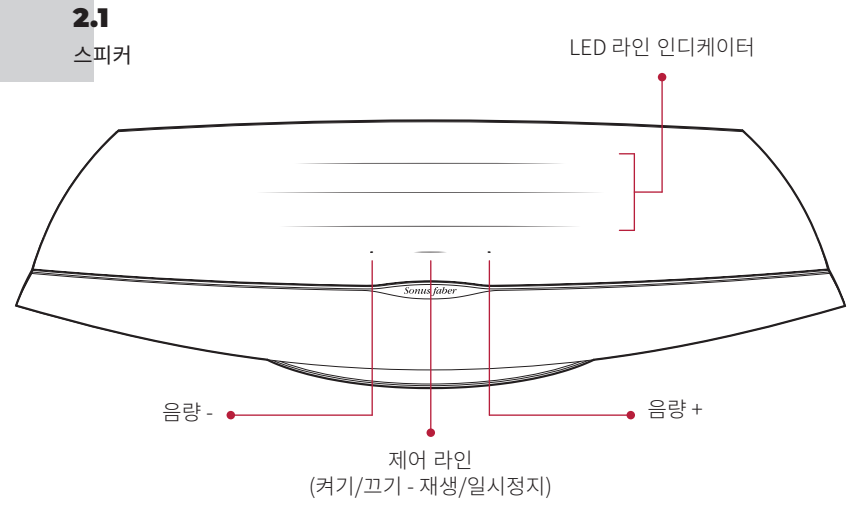

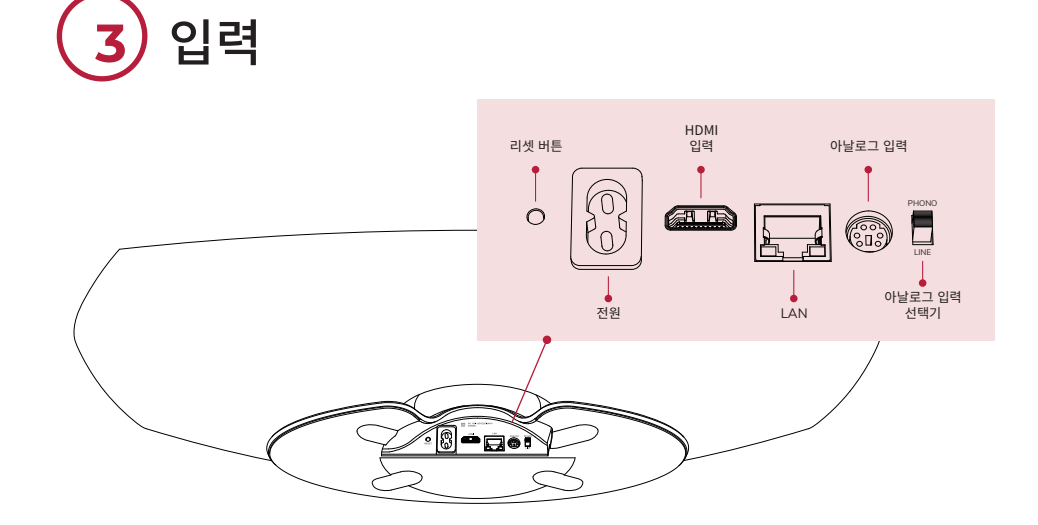

2.2 리모컨

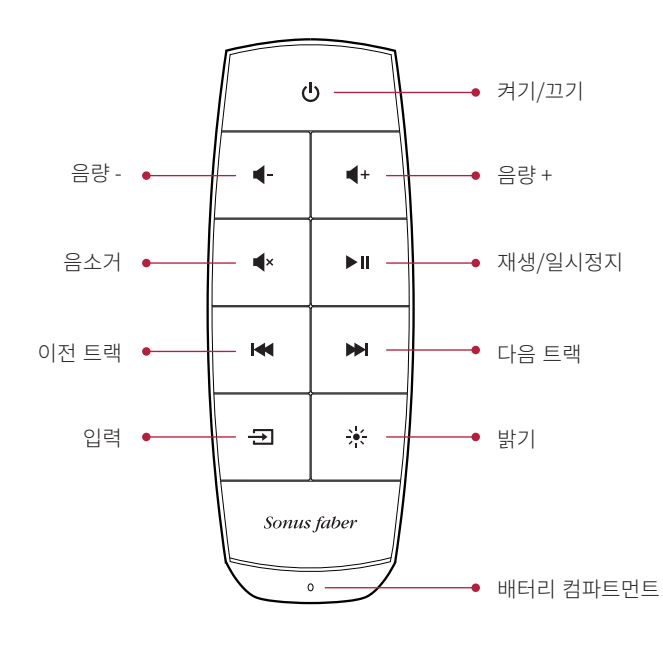

• 44 •

시작

3

4.1 사용하려는 위치에 Omnia를 놓고 전원 케이블을 연결하십시오.

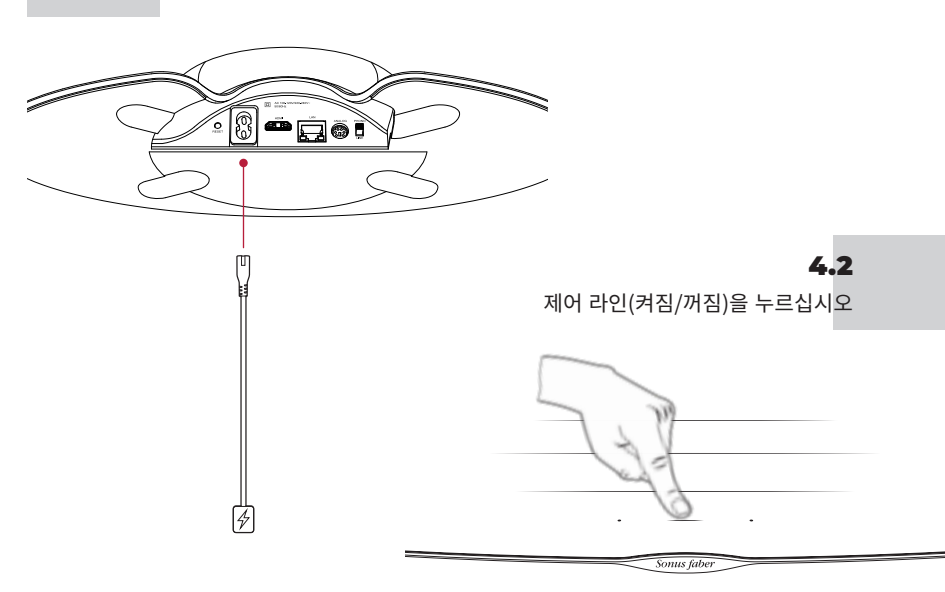

| 5 <b>구성</b><br>"제어 라인(재생/일시정지)이 흰색으로 깜박이면, 스피커를 구성할 준비가 된 것입니다.                                                                                                    | <b>NOTA BENE:</b> Conserva l'imballo originale di Omnia per eventuali futuri trasporti.<br>Per la pulizia di Omnia, usa un panno morbido eventualmente Appena inumidito dopo averlo scollegato.                                                                                                    |
|----------------------------------------------------------------------------------------------------|----------------------------------------------------------------------------------------------------|
| 5.1         Wi-Fi 설정 사용         홈 앱 사용                                                                                                    | <b>NOTA BENE:</b> Keep the original Omnia packaging for future transport.                                                                                                    |
| IOS       • '설정'으로 이동한 후 'Wi-Fi'로       • 홈 앱을 설치/업데이트하십시오         장치       이동합니다       • 홈 앱을 여십시오         • '새 AirPlay 스피커 구성'에서 Omnia-<br>xxxxz를 선택합니다       • '액세서리 추가'를<br>클릭하십시오         • 연결할 Wi-Fi 네트워크를 선택합니다       • 순서에 따라 Wi-Fi를<br>설정하십시오 | <b>N.B.</b> Conservez l'emballage d'origine d'Omnia pour tout transport futur.<br>Pour nettoyer Omnia, utilisez un chiffon doux éventuellement légèrement humidifié après avoir déconnecté<br>l'Appareil.                                                                                                    |
| 5.2<br>Android™<br>장치 - Google Home 앱을 설치/업데이트하십시오<br>- Google Home 앱을 여십시오<br>- 스피커를 클릭하십시오<br>- 순서에 따라 Wi-Fi를 설정하십시오                                                                                                    | <b>BITTE BEACHTEN:</b> Bewahren Sie die Originalverpackung des Omnia für eventuelle zukünftige Transporte<br>auf. Um Ihren Omnia zu reinigen, verwenden Sie ein weiches, leicht feuchtes Tuch, nachdem Sie ihn vom<br>Stromnetz getrennt haben.<br><b>NOTA:</b> Se recomienda guardar el embalaje original de Omnia para futuros transportes. |
| <b>주의:</b> Omnia 및 사용자의 장치가 동일한 Wi-Fi에 연결되어있어야 합니다."<br>Omnia는 2.4Ghz와 5.2Ghz 와이파이 대역을 모두 지원합니다.                                                                                                    | Para limpiar Omnia, desconectarlo y utilizar un paño suave y apenas humedecido.                                                                                                    |
| <b>5.3</b><br>블루투스 • 제어 라인의 LED가 파란색으로 깜박일 때까지 리모컨의 입력 버튼을<br>누르십시오                                                                                                    | <b>OBSERVAÇÃO:</b> Guarde a embalagem original Omnia para evetuais transportes futuros.<br>Para a limpeza de Omnia, use um pano macio eventualmente humedecido, depois de desconectá-lo.                                                                                                    |
| <ul> <li>들두두스 기기 녹독에지 Omma-xxxxx를 신덕하십시오</li> <li>제어 라인의 파란색 LED가 고정되면, Omnia를 통해 음악 재생을 시작할<br/>수 있습니다</li> </ul>                                                                                                    | <b>NOTA BENE:</b> Bewaar de originele verpakking voor eventueel later transport.<br>Reinig Omnia met een zachte en eventueel licht bevochtigde doek na het Apparaat te hebben afgekoppeld.                                                                                                    |
| 5.4<br>이더넷 이더넷케이블로 라우터를 Omnia에 연결하십시오<br>음악 재생                                                                                                    | <b>ZANOTUJ:</b> Zachowaj oryginalne opakowanie Omnia dla ewentualnych przyszłych transportów.<br>Dla czyszczenia Omnia, po odłączeniu, użyj miękkiej szmatki, ewentualnie lekko zwilżonej.                                                                                                    |
| 리모컨의 입력 버튼을 눌러 입력 소스를 변경하십시오. 제어 라인의 색상이 변하면서 피드백을 줍니다. 더 자세한<br>내용은 온라인 설명서를 참조하십시오. 선택된 입력이 제어 라인에 LED 색상으로 표시되고.                                                                                                    | <b>ВНИМАНИЕ!</b><br>Сохраните оригинальную упаковку устройства Omnia для возможных транспортировок в будущем.<br>Для очистки устройства Omnia используйте мягкую слегка увлаженную ткань, предварительно<br>отсоединив его от источника питания.                                                                                              |
| <ul> <li>Bluetooth (파란색)</li> <li>HDMI(주황색) 중요: TV 출력이 PCM으로 설정되어 있는지 확인하십시오</li> <li>포노(분홍색) 중요: 포노 카트리지가 2.4mV ~ 5.0mV 출력의 이동 자석(MM)인지 확인하십시오</li> <li>스트리밍 앱 (흰색):</li></ul>                                                                        | 注意<br>请妥善保存Omnia的原包装,以便将来需要运输时使用。<br>清洁Omnia时,需先断开电源,然后用一块柔软抹布擦拭,必要时可以沾少量的水。<br>ᄌOL                                                                                                    |
| │ - Roon (자주색)*<br>└- Tidal (연푸른색/청록색)*                                                                                                    | ┳╼ᠠ-<br>나중에 이동할 때를 위해 Omnia의 원래 포장을 잘 보관하십시오.<br>청소할 때는, Omnia의 전원 연결을 해제한 후 약간 촉촉한 부드러운 천을 사용하십시오.                                                                                                    |

\* 사용자의 스트리밍 앱이 연결되면, Omnia의 제어 라인에 해당 색상이 표시됩니다.

46

구성

한국어

• 47

中文

ΕN

FR

DE

ES

PT

NL

PL

РУ

# TRADEMARK AND LICENCE

The Sonus faber Omnia incorporates copyright protected technology that is protected by Italian patents and other Intellectual property rights. The Sonus faber Omnia uses the following Technologies:

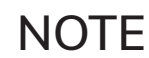

49

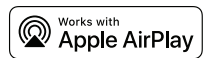

Use of the Works with Apple badge means that an accessory has been designed to work specifically with the technology identified in the badge and has been certified by the developer to meet Apple performance standards. Apple, iPad, iPad Air, iPad Pro, iPhone and AirPlay are trademarks of Apple Inc., registered in the U.S. and other countries. To control this AirPlay 2– enab speaker, iOS 11.4 or later is required.

# Chromecast built-in™

Google, Android, Google Home and Chromecast built-in are trademarks of Google LLC.

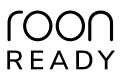

Being Roon Ready means that Sonus faber uses Roon streaming technology, for an incredible user interface, simple setup, rock-solid daily reliability, and the highest levels of audio performance, without compromise.

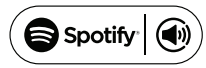

Use your phone, tablet or computer as a remote control for Spotify. Go to spotify.com/connect to learn how. The Spotify Software is subject to third party licenses found here: www.spotify.com/connect/third-party-licenses

### C: TIDAL connect

High Fidelity Music Streaming

# Bluetooth<sup>®</sup>

The Bluetooth® word mark and logos are registered trademarks owned by Bluetooth SIG, Inc. and any use of such marks by Sonus faber, is under license. Other trademarks and trade names are those of their respective owners.

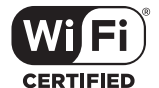

The Wi-Fi CERTIFIED logo is a registered trademark of the Wi-Fi Alliance. Wi-Fi CERTIFIED Logo indicates the product has undergone rigorous testing by Wi-Fi Alliance and has demonstrated interoperability with other products, including those from other companies that bear the Wi-Fi CERTIFIED Logo.

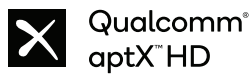

Qualcomm aptX is a product of Qualcomm Technologies, Inc. and/or its subsidiaries. Qualcomm is a trademark of Qualcomm Incorporated, registered in the United States and other countries. aptX is a trademark of Qualcomm Technologies International, Ltd., registered in the United States and other countries.

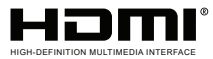

The terms HDMI®, HDMI High-Definition Multimedia Interface, and the HDMI Logo are trademarks or registered trademarks of HDMI Licensing Administrator, Inc.